# **BANCOPOSTAIMPRESA ONLINE**

## **BPIOL MINI APP - INSTALLAZIONE E FIRMA**

Settembre 2019

Posteitaliane SI-DAS-ASBEIP

## **BPIOL**

#### SITO CON OPZIONE AUTENTICAZIONE A DUE FATTORI – CLIENTI IN BS

L'utente clicca 'voglio provare l'autenticazione a due fattori'

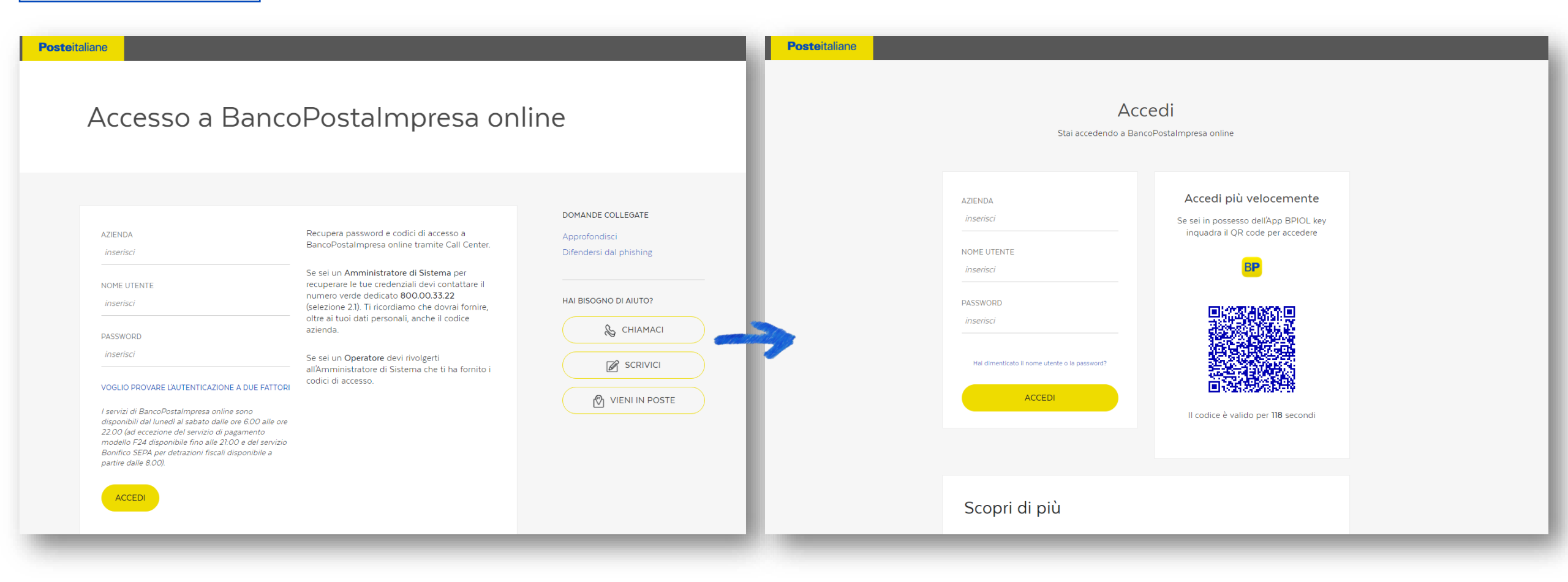

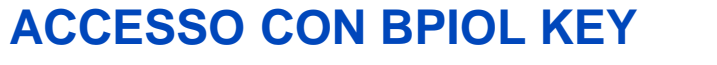

STEP 1 - CHROME

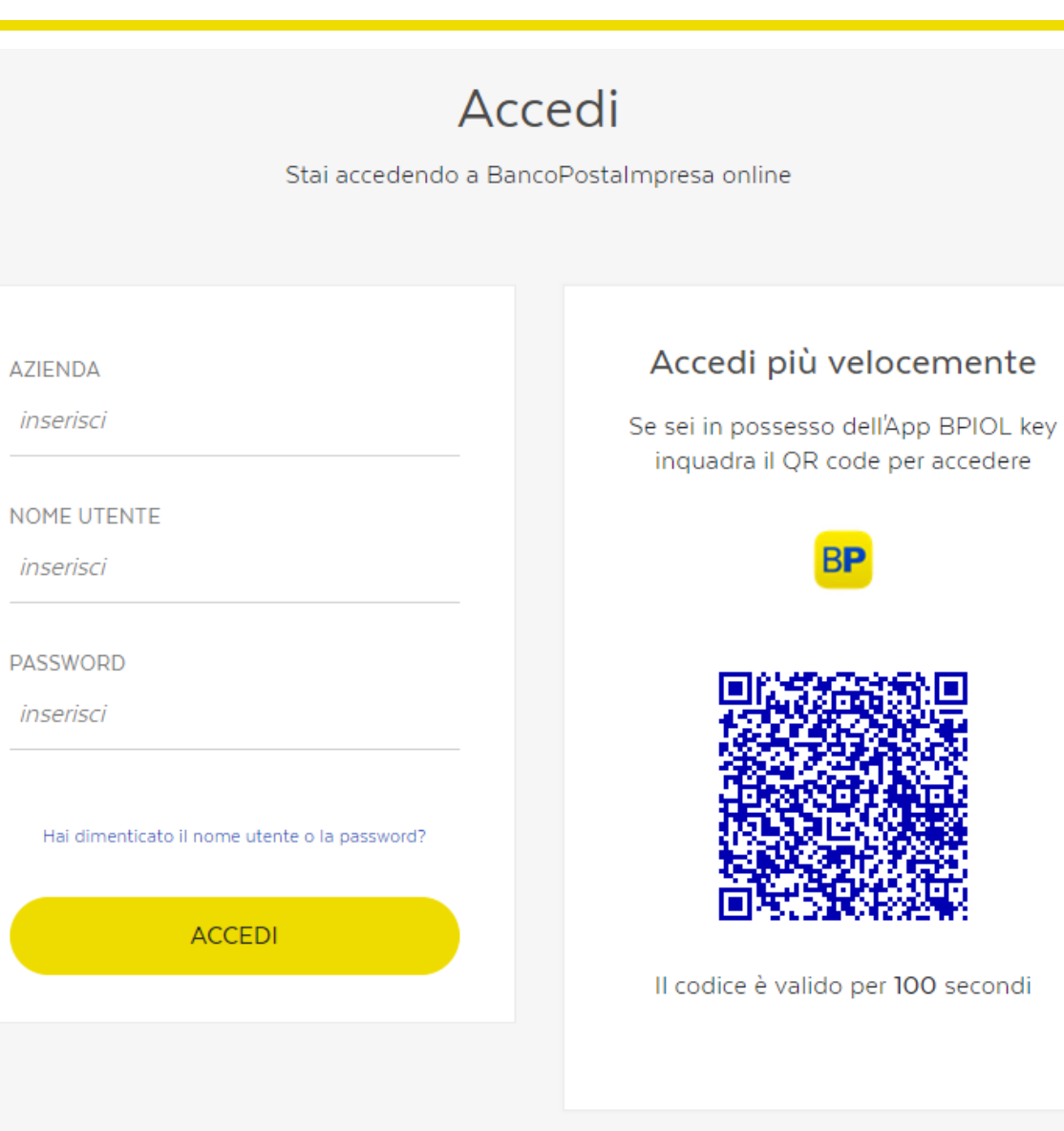

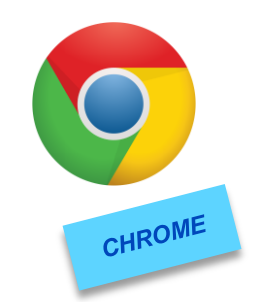

#### STEP 2 - SCARICA APPLICAZIONE (1/3)

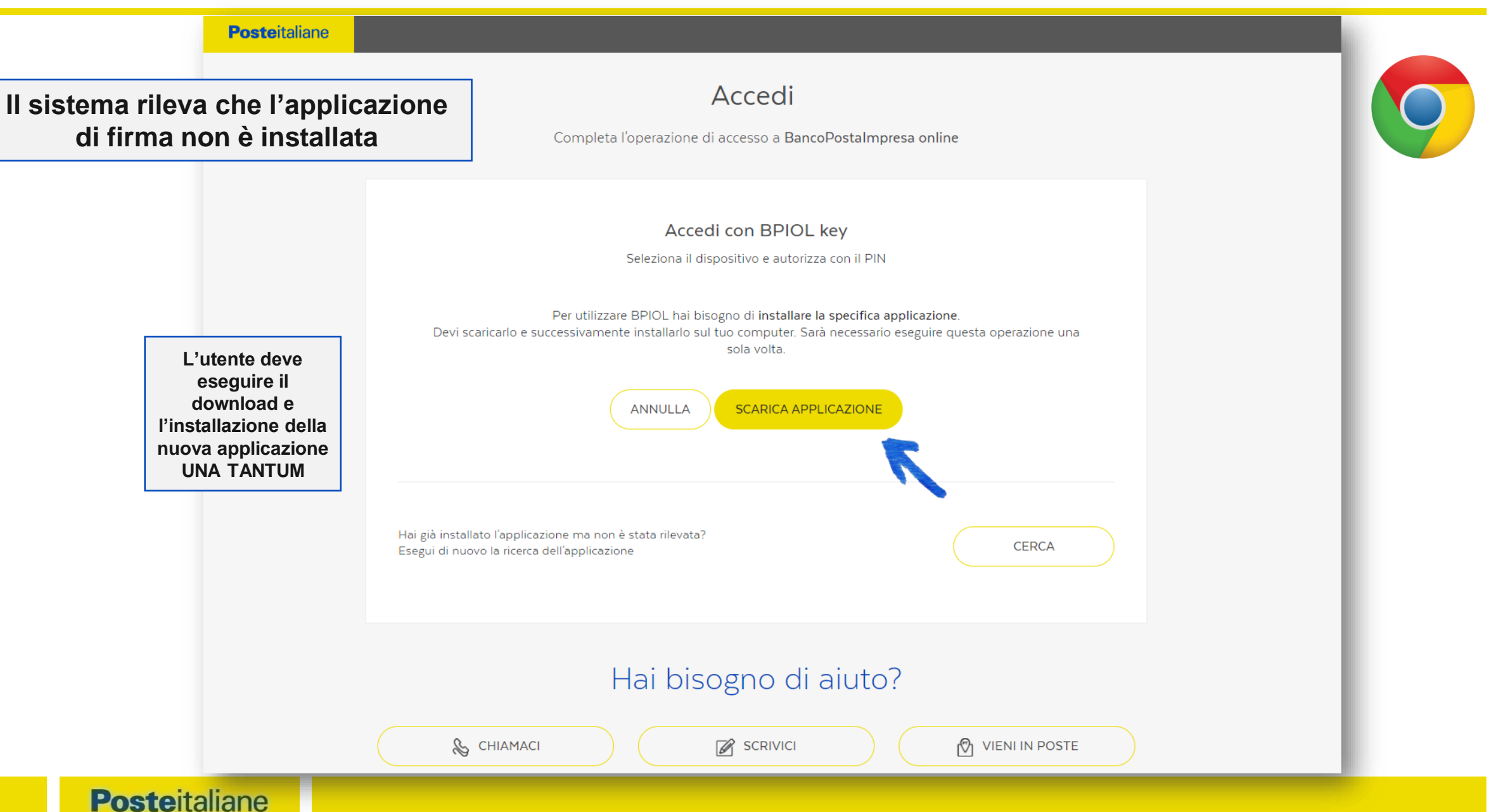

STEP 2 - SCARICA APPLICAZIONE (2/3)

| Posteitaliane                  |                                                                                                    |              |
|--------------------------------|----------------------------------------------------------------------------------------------------|--------------|
|                                | Accedi                                                                                                    |              |
|                                | Completa l'operazione di accesso a BancoPostaImpresa online                                                                                                    |              |
|                                | Accedi con BPIOL key<br>Seleziona il dispositivo e autorizza con il PIN                                                                                                    |              |
|                                | Per utilizzare BPIOL hai bisogno di <b>installare la specifica applicazione</b> .<br>Devi scaricarlo e successivamente installarlo sul tuo computer. Sarà necessario eseguire questa operazione una<br>sola volta. |              |
|                                | ANNULLA SCARICA APPLICAZIONE                                                                                                    |              |
|                                | Hai già installato l'applicazione ma non è stata rilevata?<br>Esegui di nuovo la ricerca dell'applicazione                                                                                                    |              |
| 1                              | Hai bisogno di aiuto?                                                                                                    |              |
| bpiol_key (3),exe  \$.0/5.0 M8 |                                                                                                    | Mostra tutto |
| <b>te</b> italiane             |                                                                                                    |              |

STEP 2 - SCARICA APPLICAZIONE (3/3)

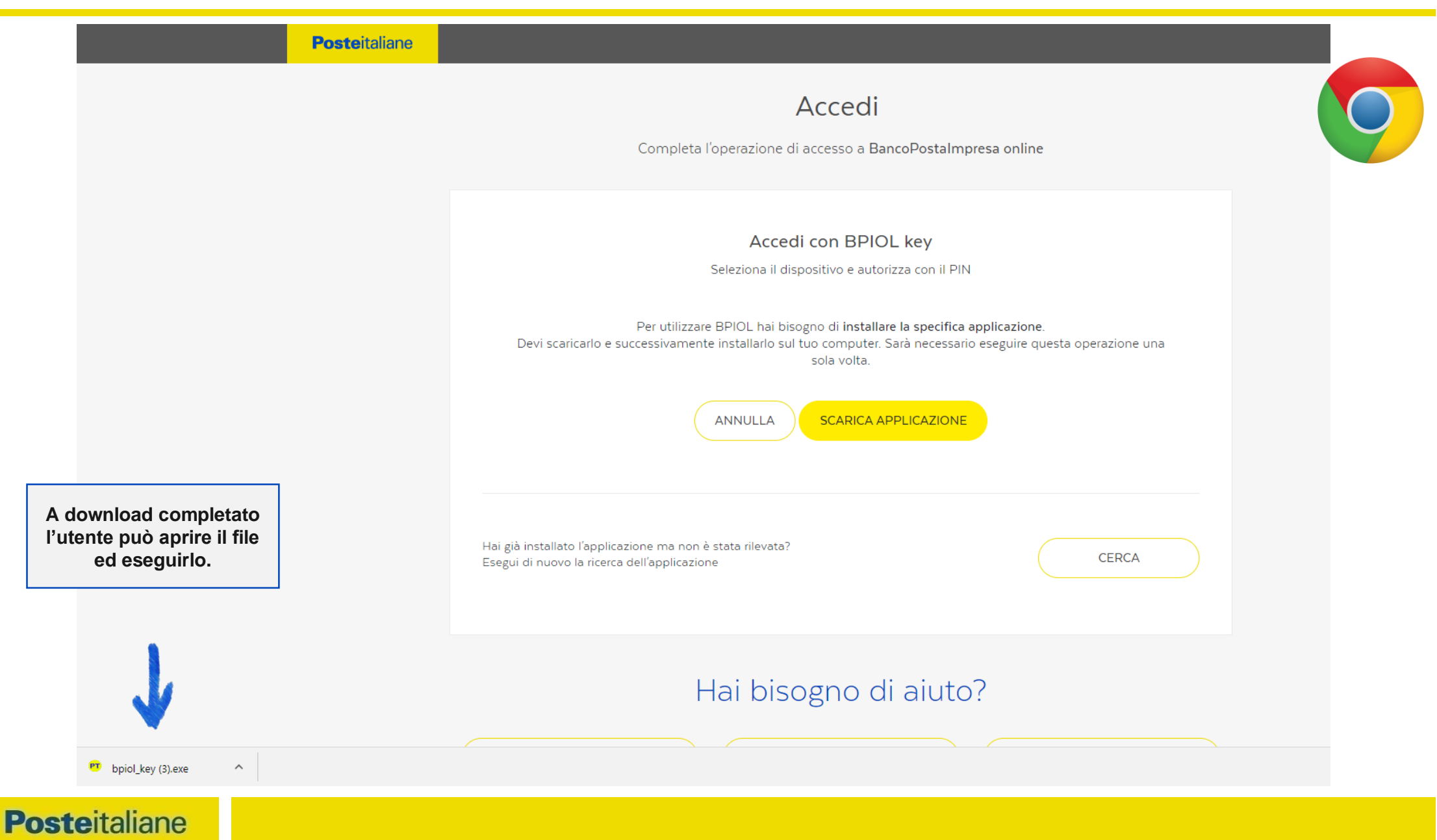

#### STEP 3 - INSTALLA APPLICAZIONE (1/2)

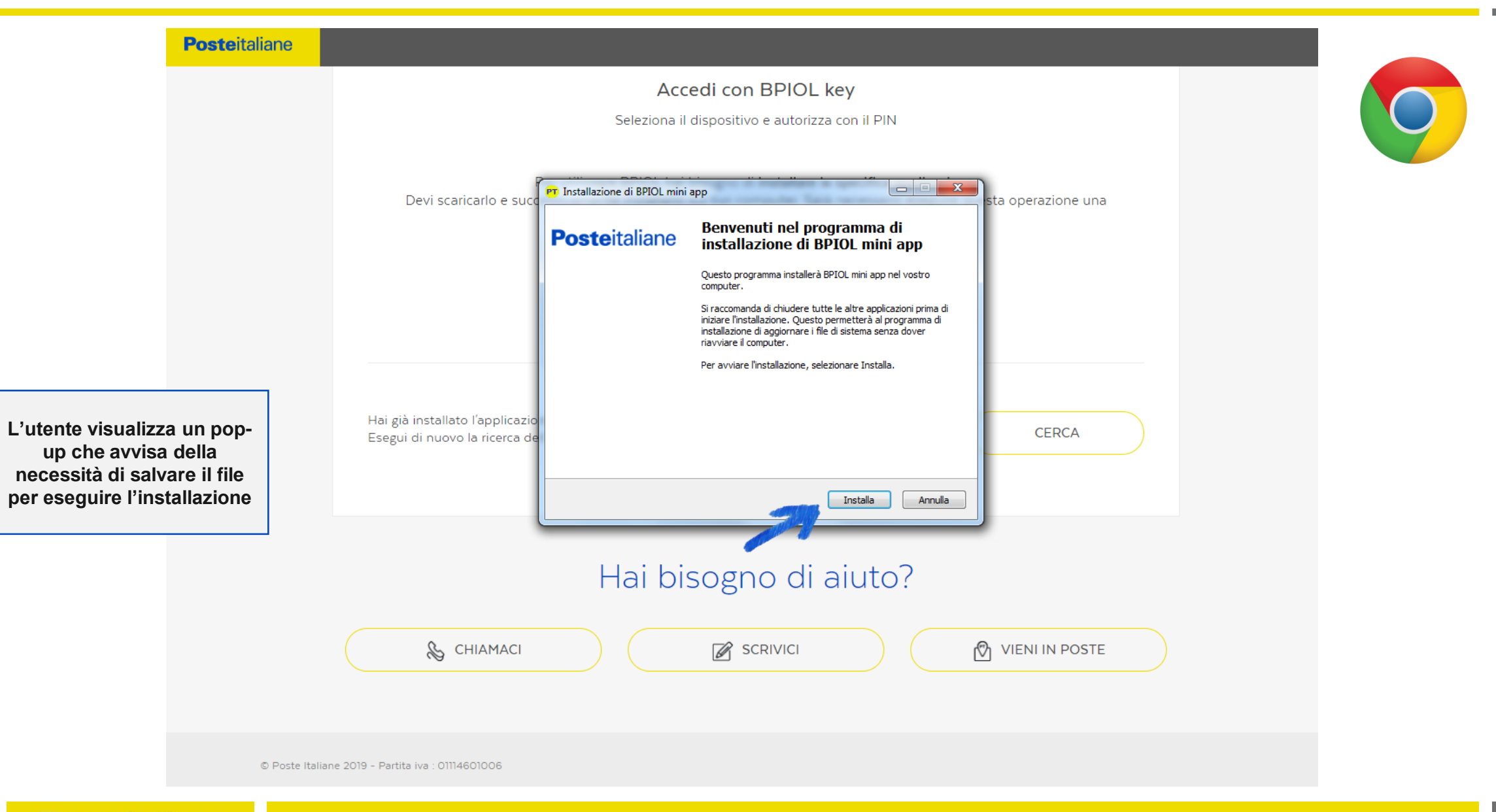

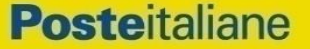

#### STEP 3 - INSTALLA APPLICAZIONE (2/2)

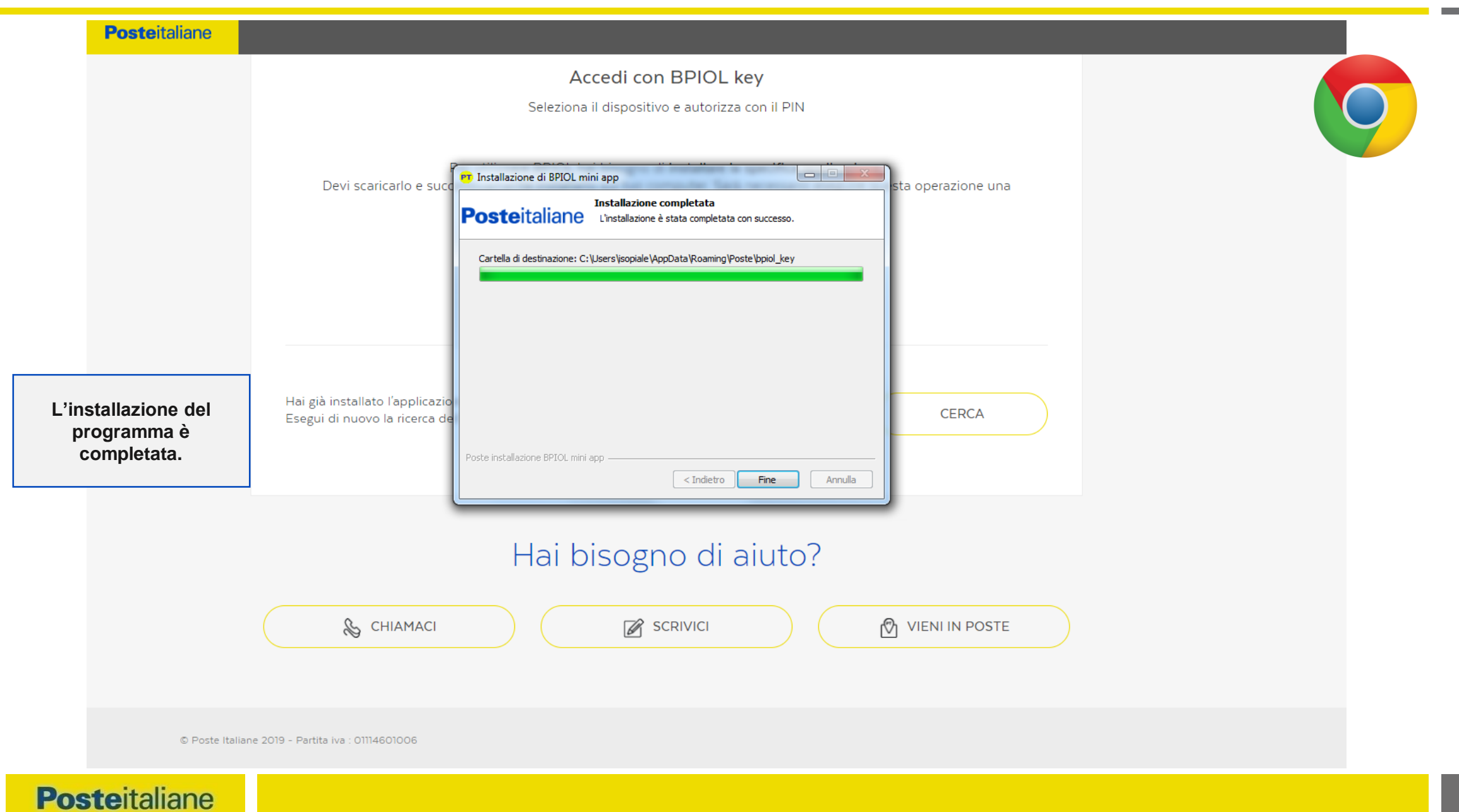

STEP 4 - ESEGUI APPLICAZIONE (1/2)

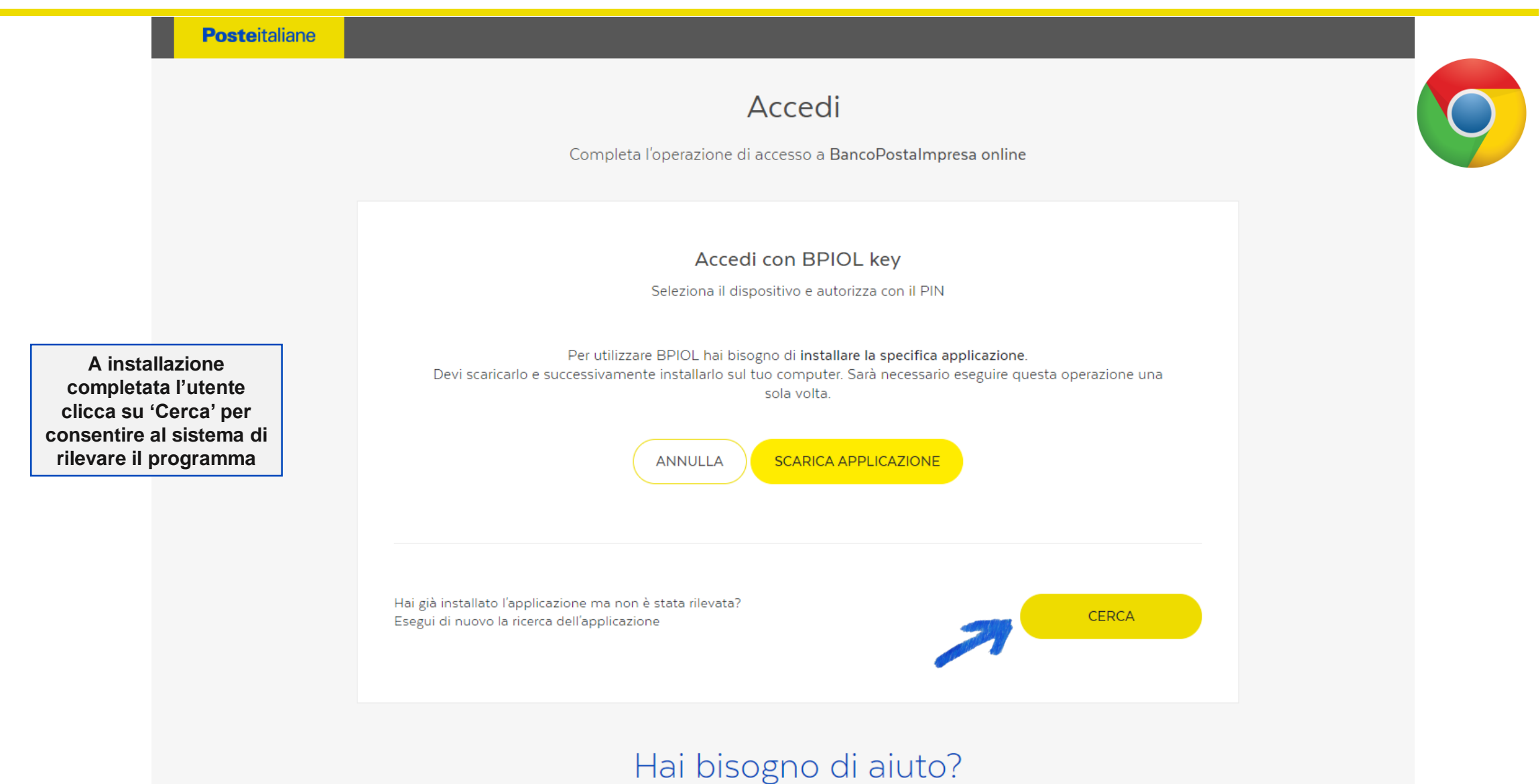

#### STEP 4 - ESEGUI APPLICAZIONE (2/2)

| Completa l'operazione di accesso a BancoPostalmpresa online                                                                                                    |  |
|----------------------------------------------------------------------------------------------------|--|
| Viene richiesta all'utente<br>l'autorizzazione a eseguire il<br>programma.       Contente of the productional dispositive e autoriza con il PIN         Il nome dell'applicazione è PMApp.<br>Se viene selezionato 'Apri sempre<br>questo tipo di link nell'app<br>associata' l'autorizzazione non<br>verrà più richiesta e il programma<br>verrà eseguito in automatico.       Contente |  |
| Hai bisogno di aiuto?                                                                                                    |  |

#### STEP 5 - LETTURA CERTIFICATI

| Accedi       Image: Complete l'operazione di accesso a BancoPostalmpresa online         Accedi con BPIOL key       Receion al dispositivo e autorizza con il PIN         Eleziona il dispositivo e autorizza con il PIN       Caricamento dei certificati in corso         Il sistema esegue il caricamento del certificati ne corso       PIN         Insersori       PIN         insersori       Insersori                                |
|----------------------------------------------------------------------------------------------------|
| Accedi con BPIOL key         Seleziona il dispositivo e autorizza con il PIN         Caricamento dei certificati in corso         Se non trovi il codice fiscale relativo al tuo dispositivo, inserisci il dispositivo e clicca qui per ricaricarlo         Il sistema esegue il caricamento del intervi il codice fiscale relativo al tuo dispositivo, inserisci il dispositivo e clicca qui per ricaricarlo         PIN         inserisci |
| certificato dal                                                                                                    |
| UISPOSITIVO.         Non ti ricordi il PIN? Scopri come recuperarlo         ANNULLA         CONFERMA                                                                                                    |
| Hai bisogno di aiuto?                                                                                                    |
|                                                                                                    |

STEP 6 - AUTENTICAZIONE

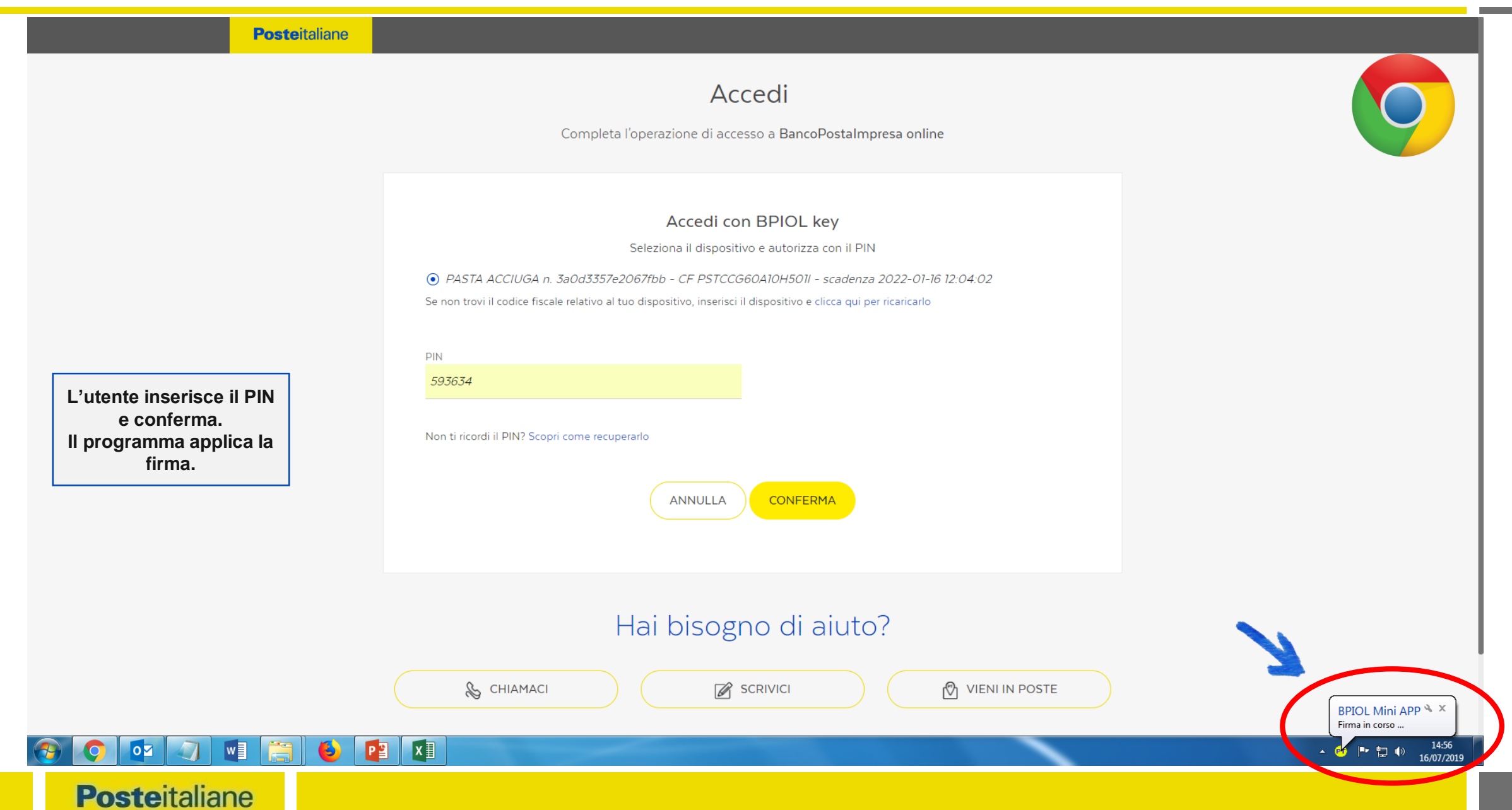

#### PRIMO ACCESSO CON APPLICAZIONE INSTALLATA

| Posteitalia                                                                                                    | Aprire PMApp Connector UR!<br>Apri sempre questo tipo di link nell'app associata<br>Apri PMApp Connector URI<br>Apri PMApp Connector URI<br>Apri PMApp Connector URI<br>Apri PMApp Connector URI<br>Completa l'operazione di accesso a BancoPostaImpresa online<br>Rilevamento applicazione in corso |
|----------------------------------------------------------------------------------------------------|----------------------------------------------------------------------------------------------------|
| Primo accesso successivo<br>all'installazione.<br>Compare ancora la richiesta<br>di autorizzazione perché non<br>è stato apposto il flag. | Autorizzazione tramite BPIOLKey   Ricordati di inserire il dispositivo BPIOL key. Se lo hai fatto ora, clicca su continua per procedere con l'autorizzazione.   ANNULLA   CONTINUA                                                                                                    |
|                                                                                                    | Hai bisogno di aiuto?                                                                                                    |

STEP 1 - FIREFOX

# Accedi Stai accedendo a BancoPostaImpresa online Accedi più velocemente AZIENDA inserisci Se sei in possesso dell'App BPIOL key inquadra il QR code per accedere NOME UTENTE inserisci PASSWORD inserisci Hai dimenticato il nome utente o la password? ACCEDI Il codice è valido per 100 secondi

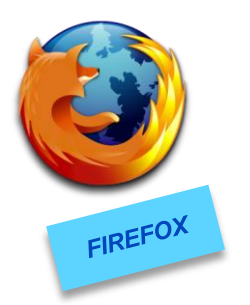

#### STEP 2 - SCARICA APPLICAZIONE (1/2)

| $(\leftarrow)  ightarrow$ C $(rac{1}{2})$ | 🛈 🖍 https://i | dp-retail.sv. <b>poste.it</b> /jod-idp-bpiol/cas/bpiolkey.html                                                                                                    |                                            | ⊠ ☆ | <u>↓</u> III\ 🗊 🕃 = |
|-------------------------------------------|---------------|----------------------------------------------------------------------------------------------------|--------------------------------------------|-----|---------------------|
| Più visitati Scome iniziare Posteita      | aliane        |                                                                                                    | bpiol_key(10).exe                          |     | -                   |
|                                           |               | Accedi<br>Completa l'operazione da CLIENT DI TEST BPIOL                                                                                                    | ⊻isualizza tutti i download                |     |                     |
|                                           |               | Autorizza con BPIOL key<br>Seleziona il dispositivo e autorizza con il PIN                                                                                                    |                                            |     |                     |
|                                           |               | Per utilizzare BPIOL hai bisogno di <b>installare la specifica applica</b><br>Devi scaricarlo e successivamente installarlo sul tuo computer. Sarà necessario ese<br>una sola volta.<br>ANNULLA SCARICA APPLICAZIONE | <b>zione</b> .<br>eguire questa operazione |     |                     |
|                                           |               | Hai già installato l'applicazione ma non è stato rilevata?<br>Esegui di nuovo la ricerca dell'applicazione                                                                                                    | CERCA                                      |     |                     |

STEP 2 - SCARICA APPLICAZIONE (2/2)

| Posteitaliane |                                                                                                    |  |
|---------------|----------------------------------------------------------------------------------------------------|--|
|               | Accedi<br>Completa l'operazione da BPIOL DI SVILUPPO (locale)                                                                                                    |  |
|               | Autorizza con BPIOL key         Seleziona il dispositivo e autorizza con il PIN         Apertura di bpiol_key.exe       ×         È stato scelto di aprire:       *         Devi scarice       *         bpiol_key.exe       *         tipo: Binary File (5.0 MB)       erazione         da: https://prx-fe.caservices-coll.pod2.local       Salvare questo file?         Salvare questo file?       Salva file       Annulla |  |
|               |                                                                                                    |  |
|               | Hai bisogno di aiuto?                                                                                                    |  |
|               | In caso di mancato accesso o non funzionamento dei servizi è possibile contattare il Call Center al numero verde 803.160 (dal<br>lunedi al sabato dalle ore 8.00 alle ore 20.00). La chiamata è gratis.                                                                                                    |  |

#### STEP 3 - INSTALLA APPLICAZIONE

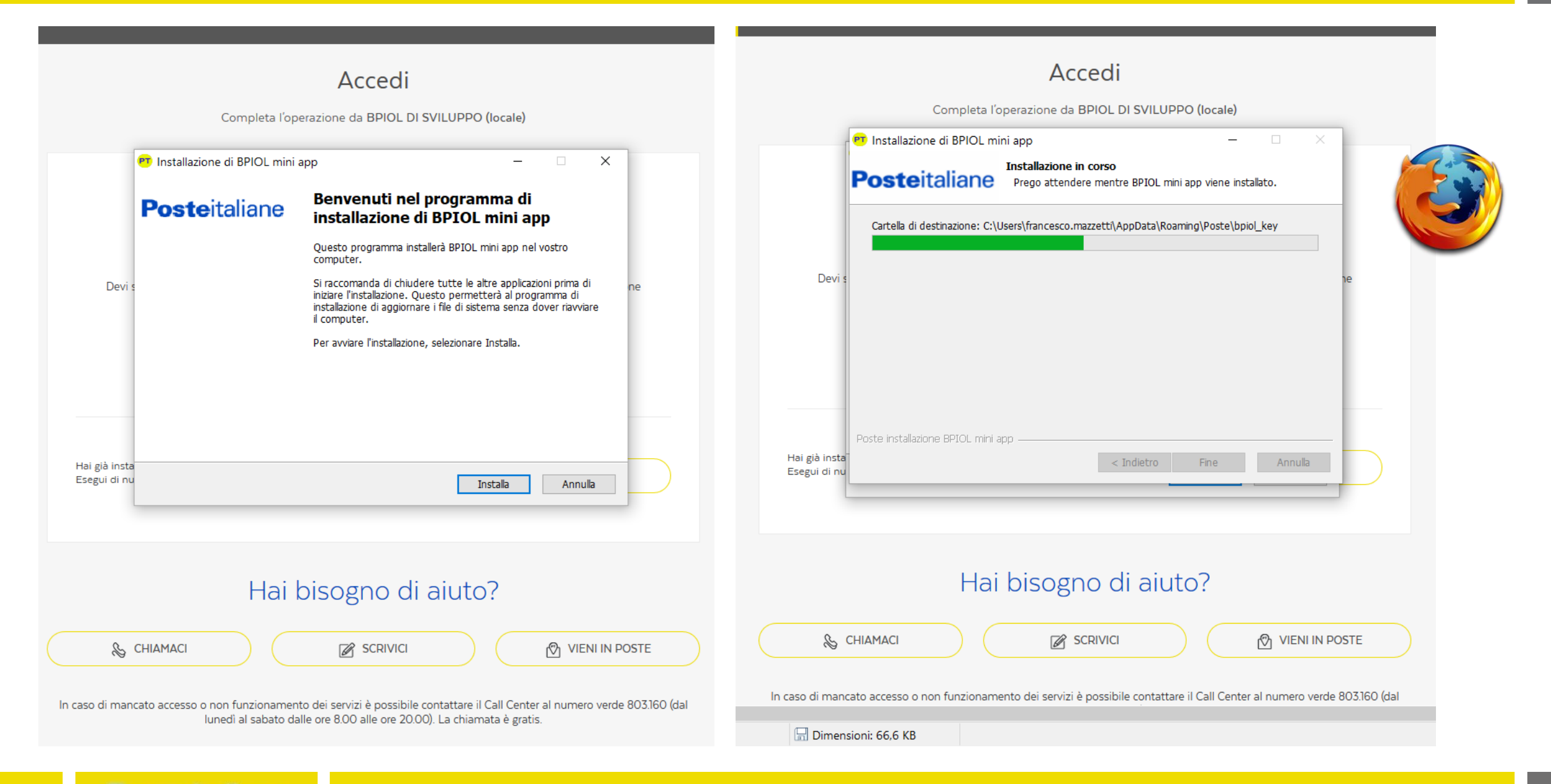

#### **SCA BUSINESS**

#### ACCESSO CON BPIOL KEY - STEP 3 ESEGUI APPLICAZIONE

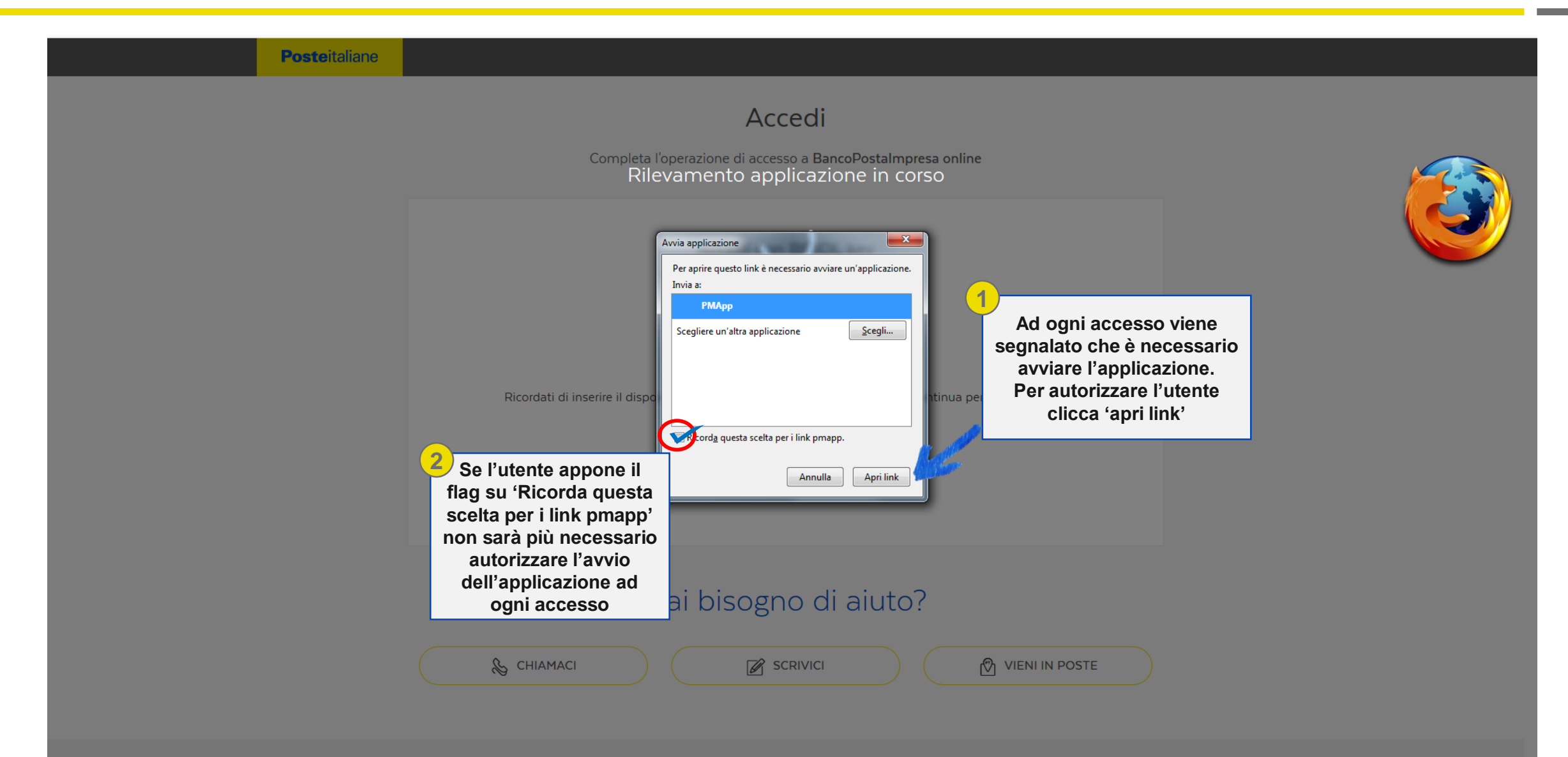

L'utente inserisce le credenziali: AZIENDA+AZIENDA+PW se Amministratore AZIENDA+UN+PW se Operatore

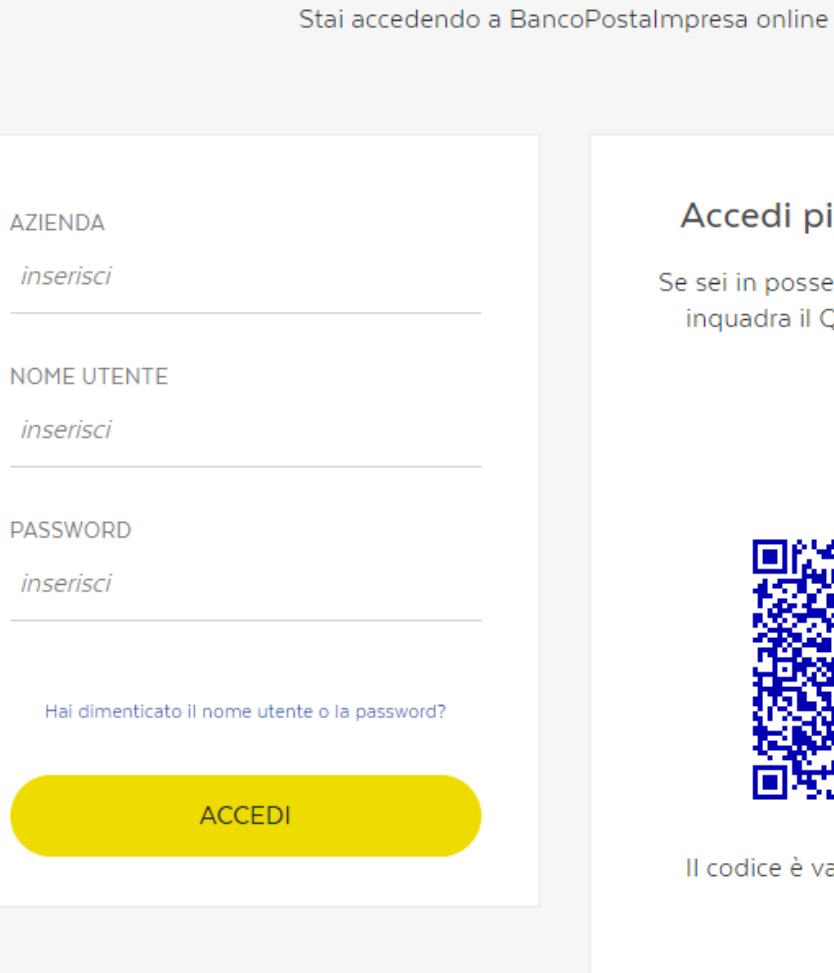

Accedi

#### Accedi più velocemente

Se sei in possesso dell'App BPIOL key inquadra il QR code per accedere

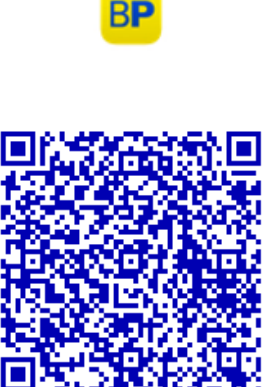

Il codice è valido per 100 secondi

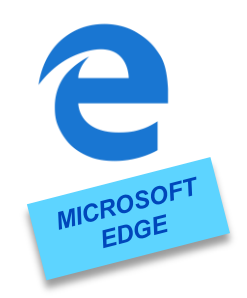

STEP 2 - ESEGUI APPLICAZIONE (1/2)

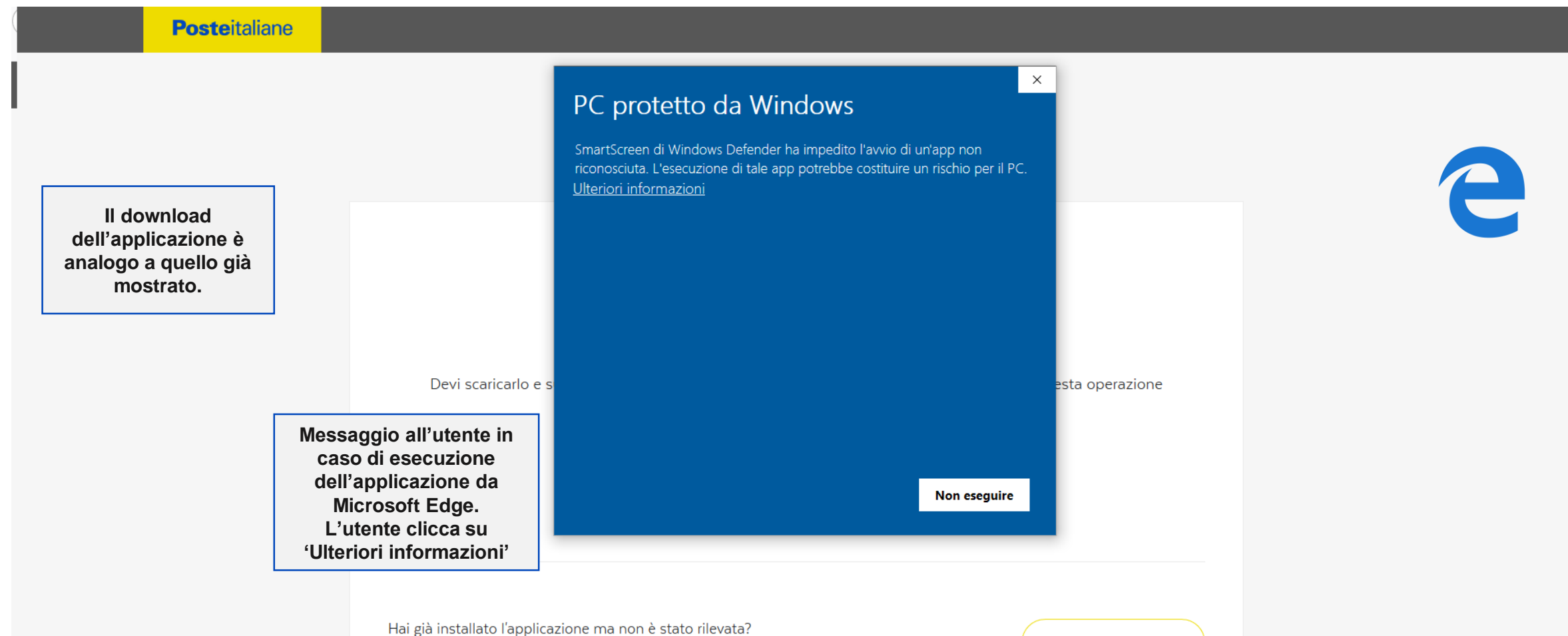

Esegui di nuovo la ricerca dell'applicazione

CERCA

STEP 2 – ESEGUI APPLICAZIONE (2/2)

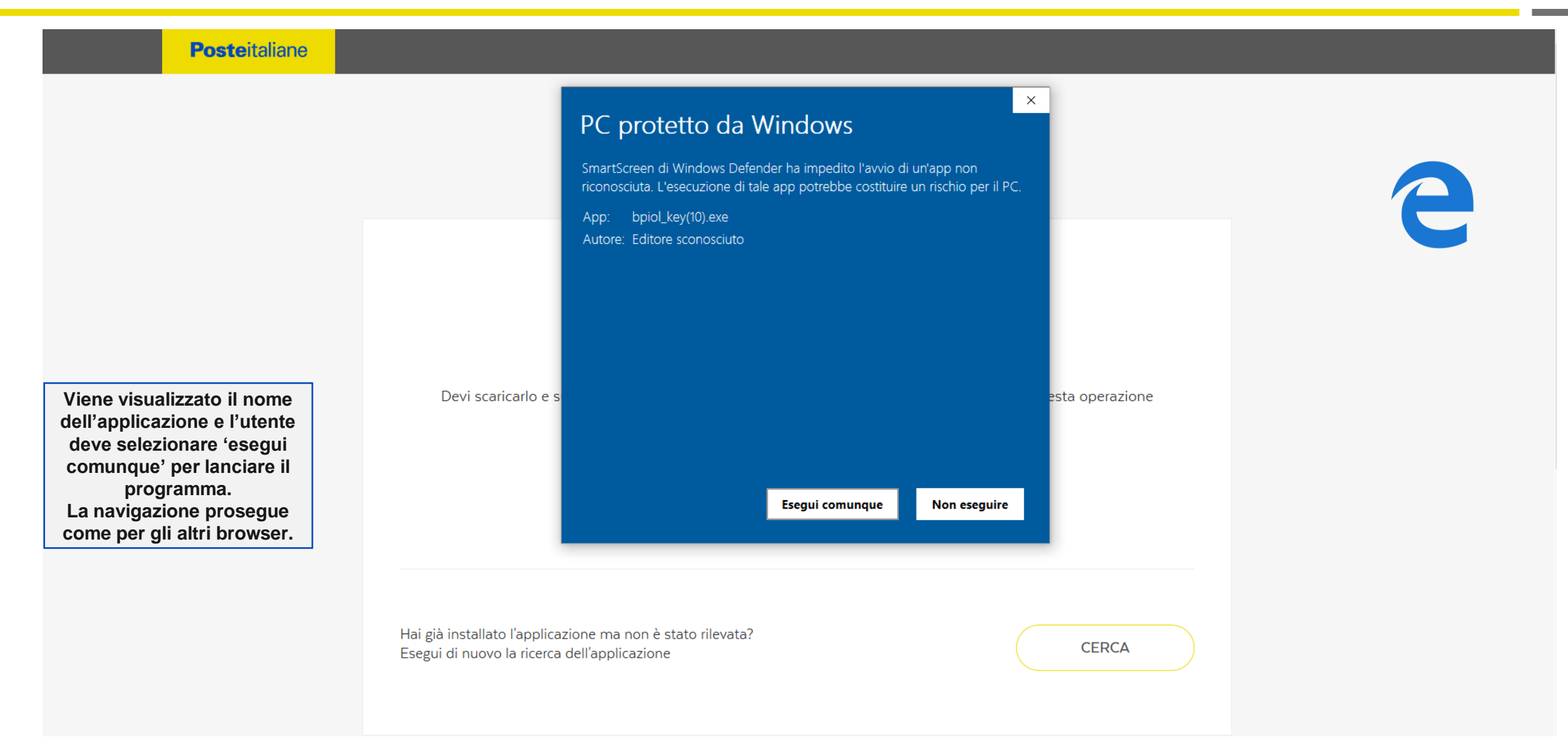

**STEP 1 - SAFARI** 

# Accedi Stai accedendo a BancoPostaImpresa online Accedi più velocemente AZIENDA inserisci Se sei in possesso dell'App BPIOL key inquadra il QR code per accedere NOME UTENTE inserisci PASSWORD inserisci Hai dimenticato il nome utente o la password? ACCEDI Il codice è valido per 100 secondi

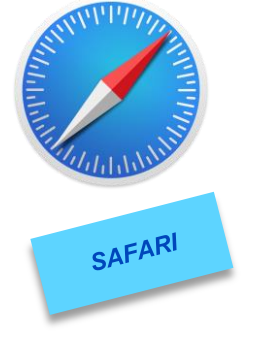

**STEP 2 - SCARICA APPLICAZIONE** 

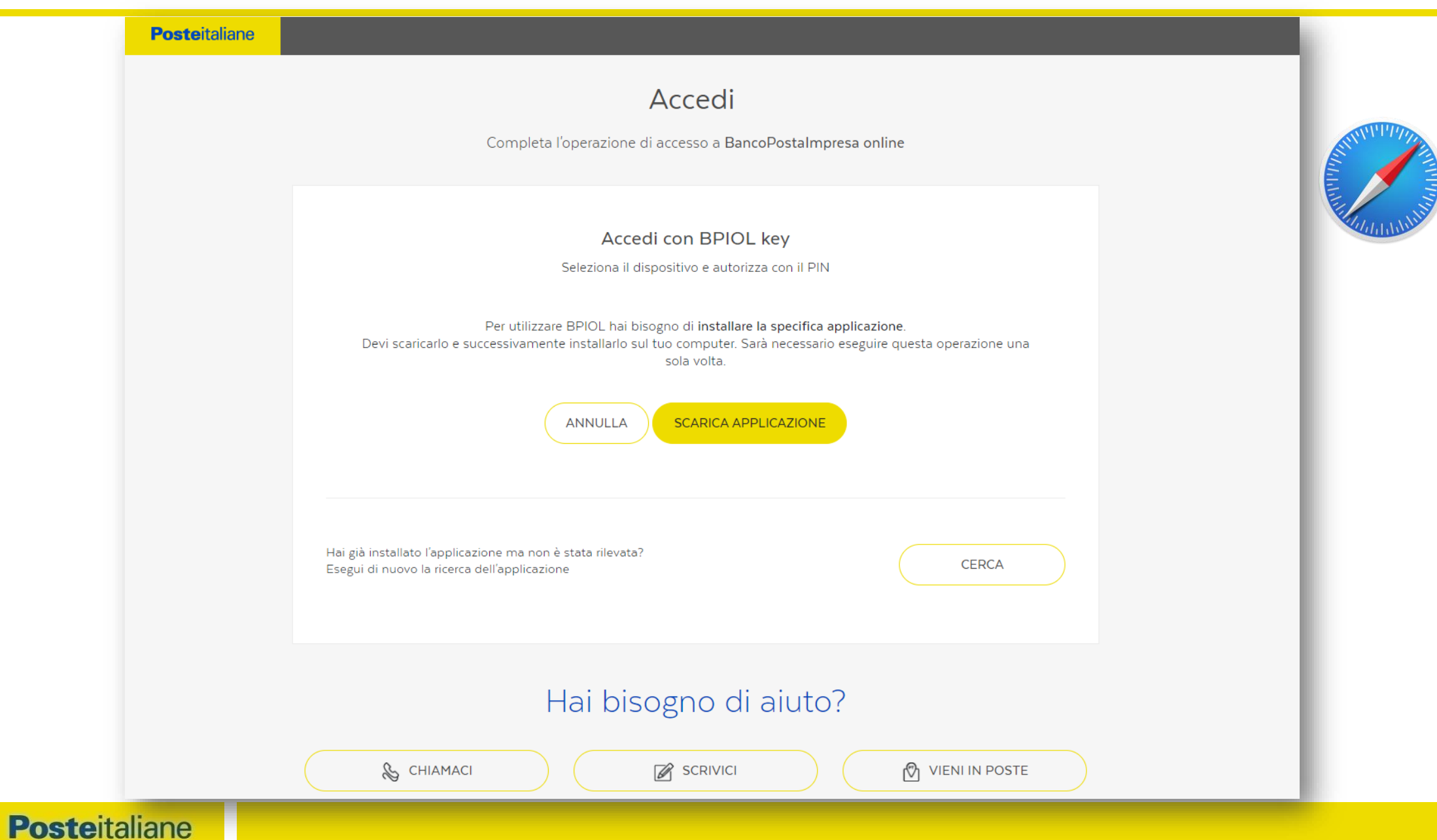

STEP 3 - INSTALLA APPLICAZIONE (1/3)

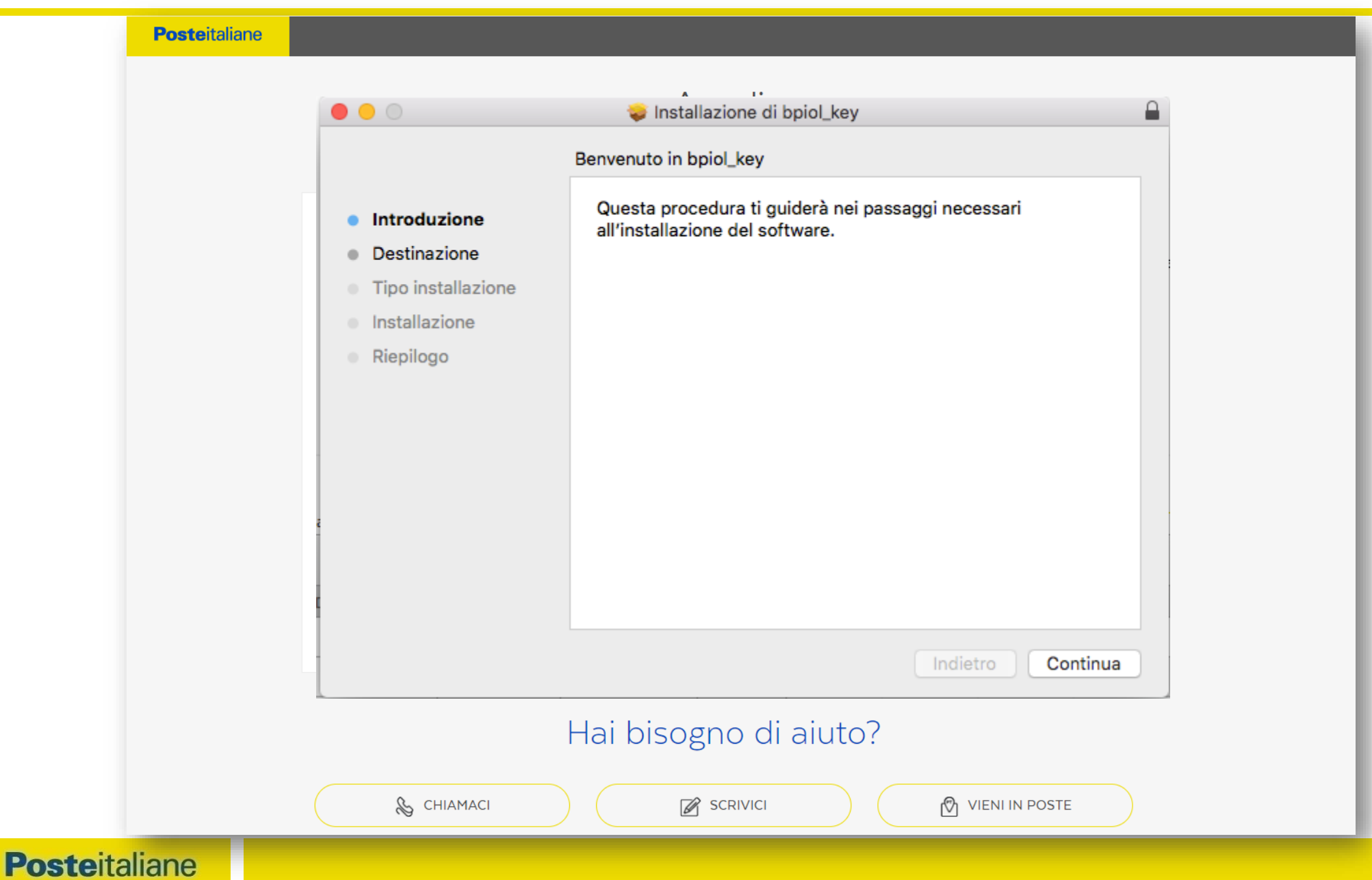

STEP 3 - INSTALLA APPLICAZIONE (2/3)

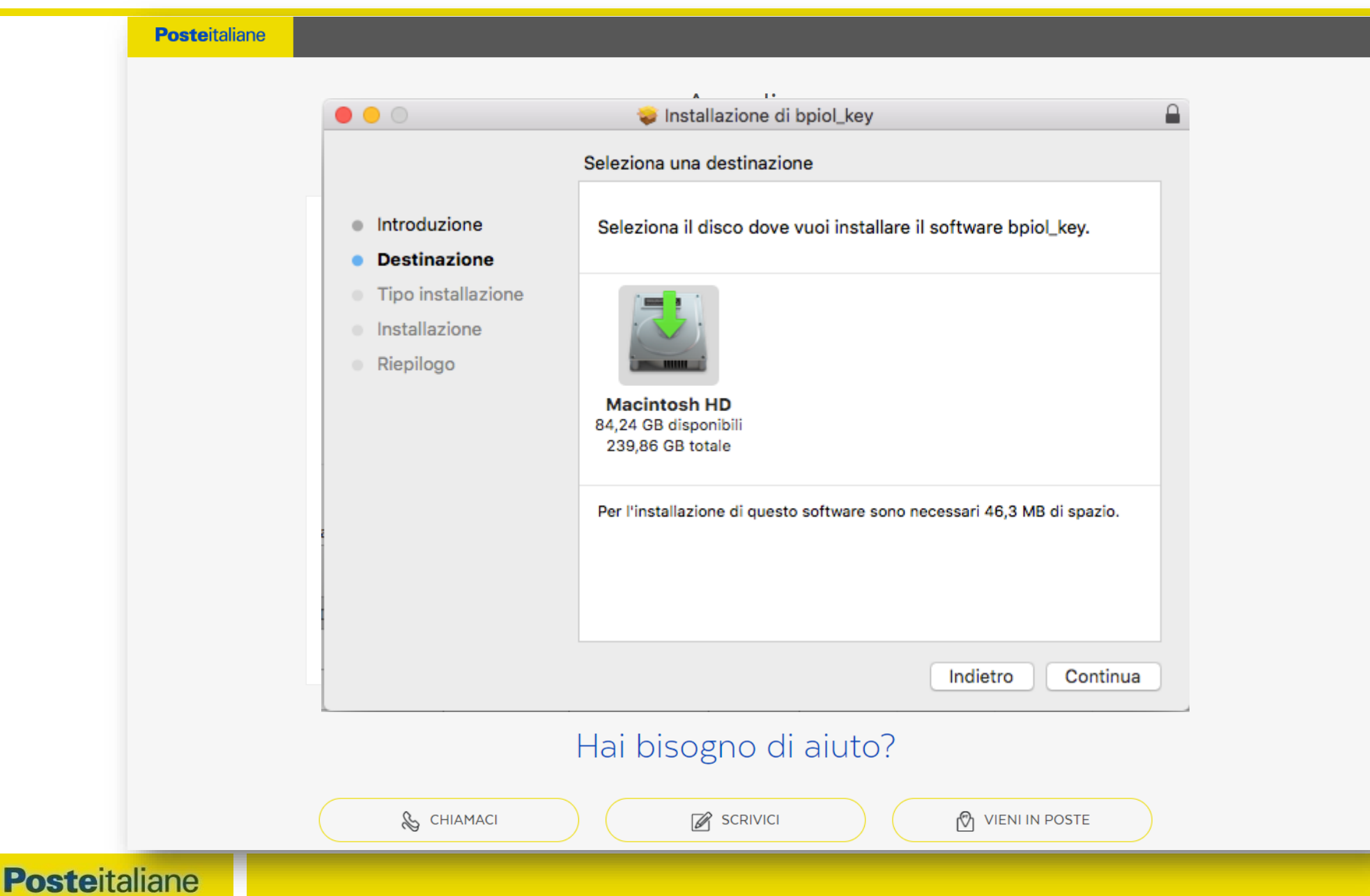

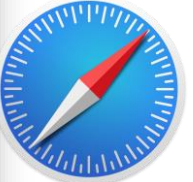

STEP 3 - INSTALLA APPLICAZIONE (3/3)

**Poste**italiane 😺 Installazione di bpiol\_key Installazione riuscita. Introduzione Destinazione Tipo installazione Verificare richiesta pwd Installazione • per l'installazione L'installazione è riuscita. Riepilogo Il software è stato installato. Indietro Chiudi Hai bisogno di aiuto? 🗞 CHIAMACI VIENI IN POSTE SCRIVICI **Poste**italiane

**STEP 3 - ESEGUI APPLICAZIONE** 

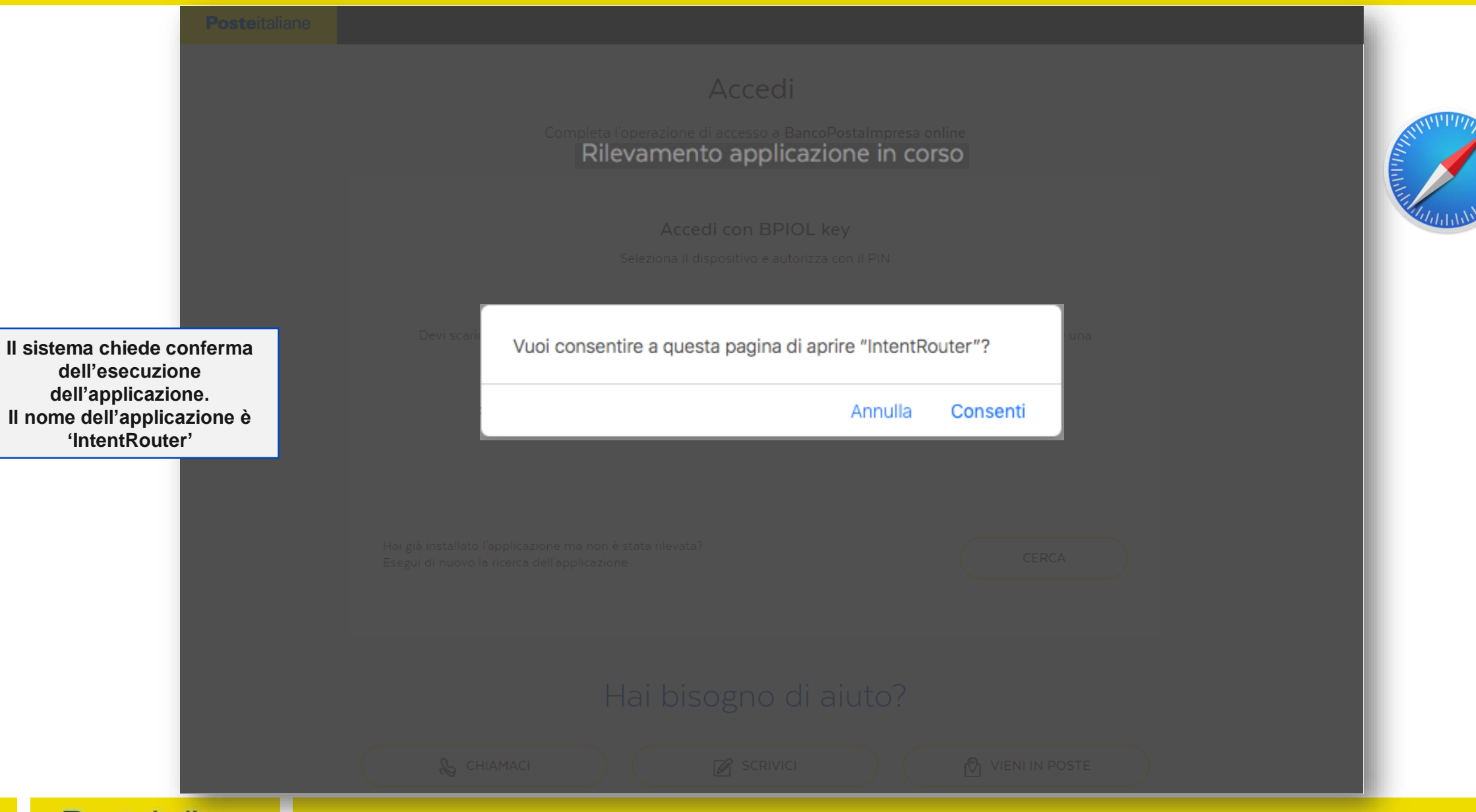

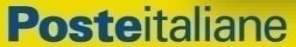

L'utente inserisce le credenziali: AZIENDA+AZIENDA+PW se Amministratore AZIENDA+UN+PW se Operatore

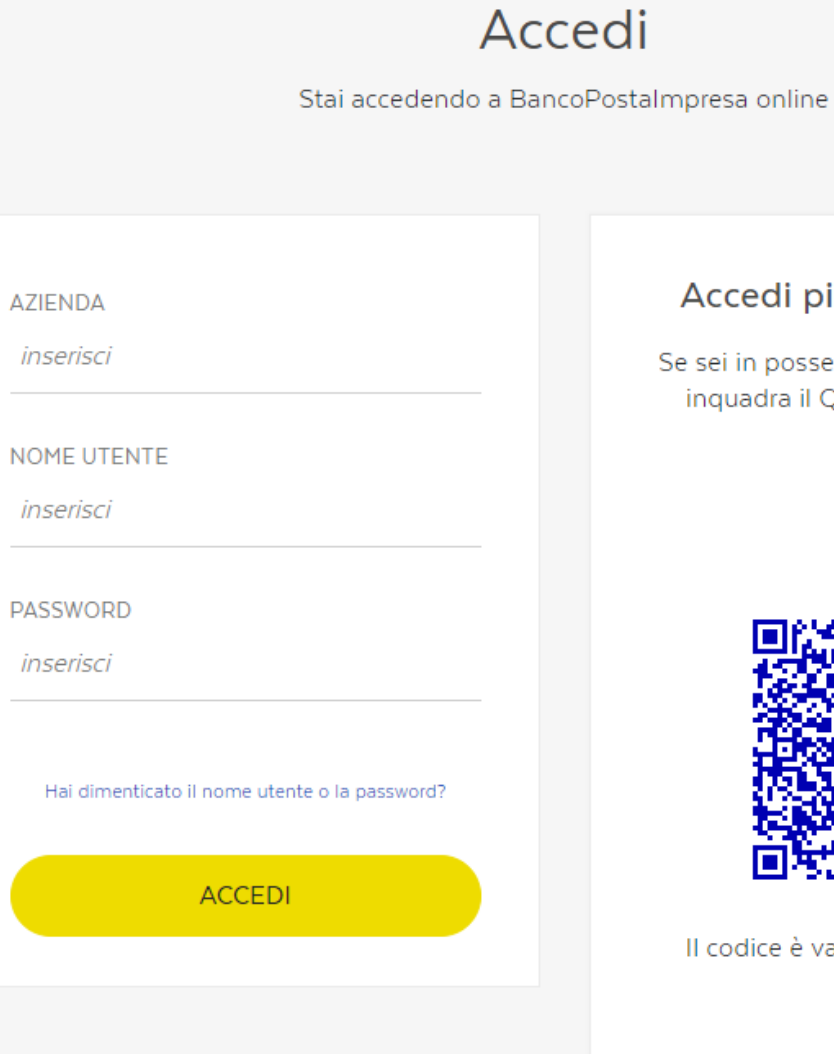

#### Accedi più velocemente

Se sei in possesso dell'App BPIOL key inquadra il QR code per accedere

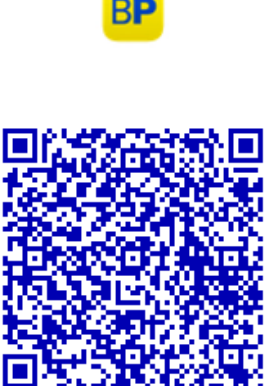

Il codice è valido per 100 secondi

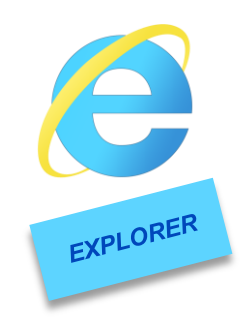

STEP 2 - SCARICA APPLICAZIONE (1/2)

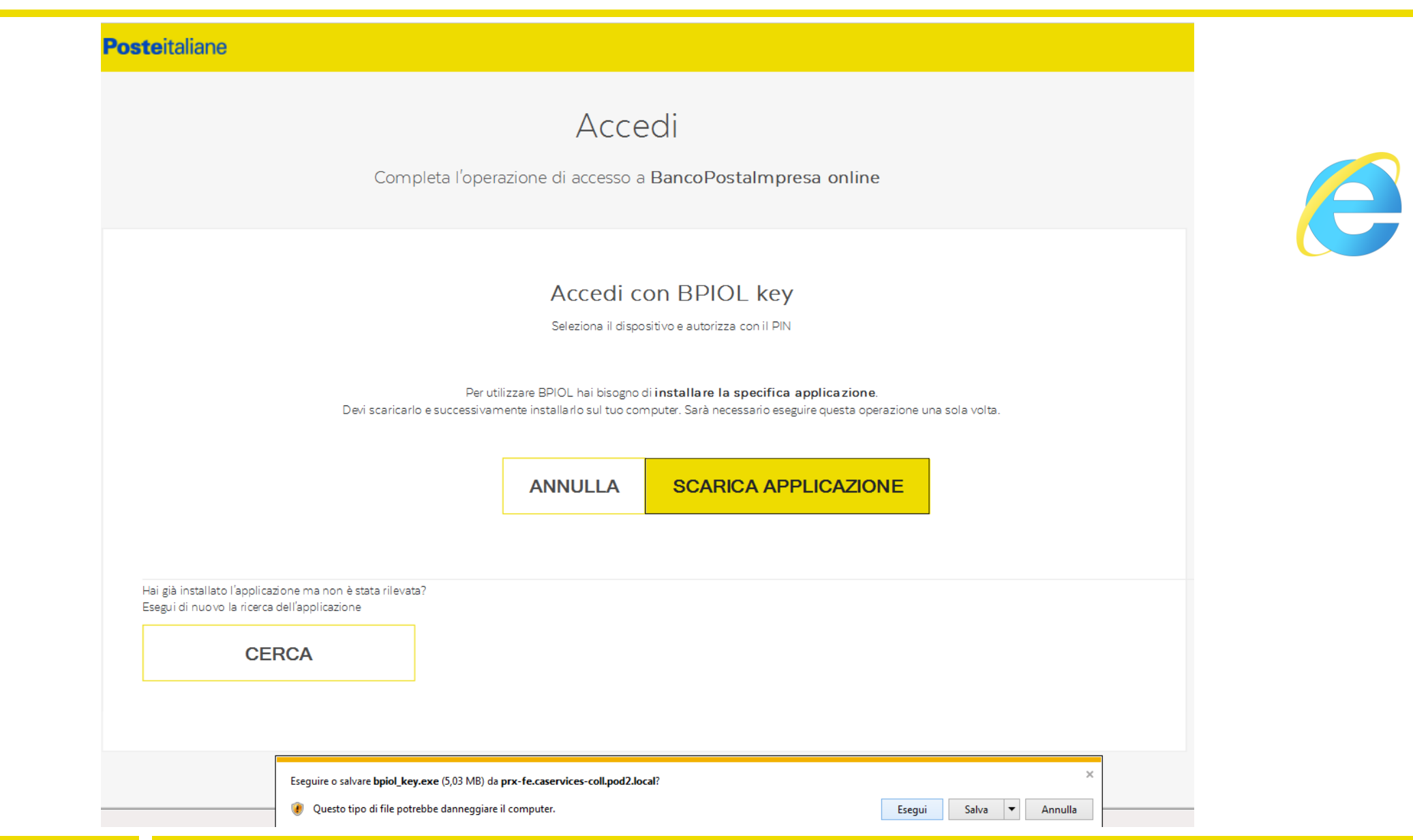

STEP 2 - SCARICA APPLICAZIONE (2/2)

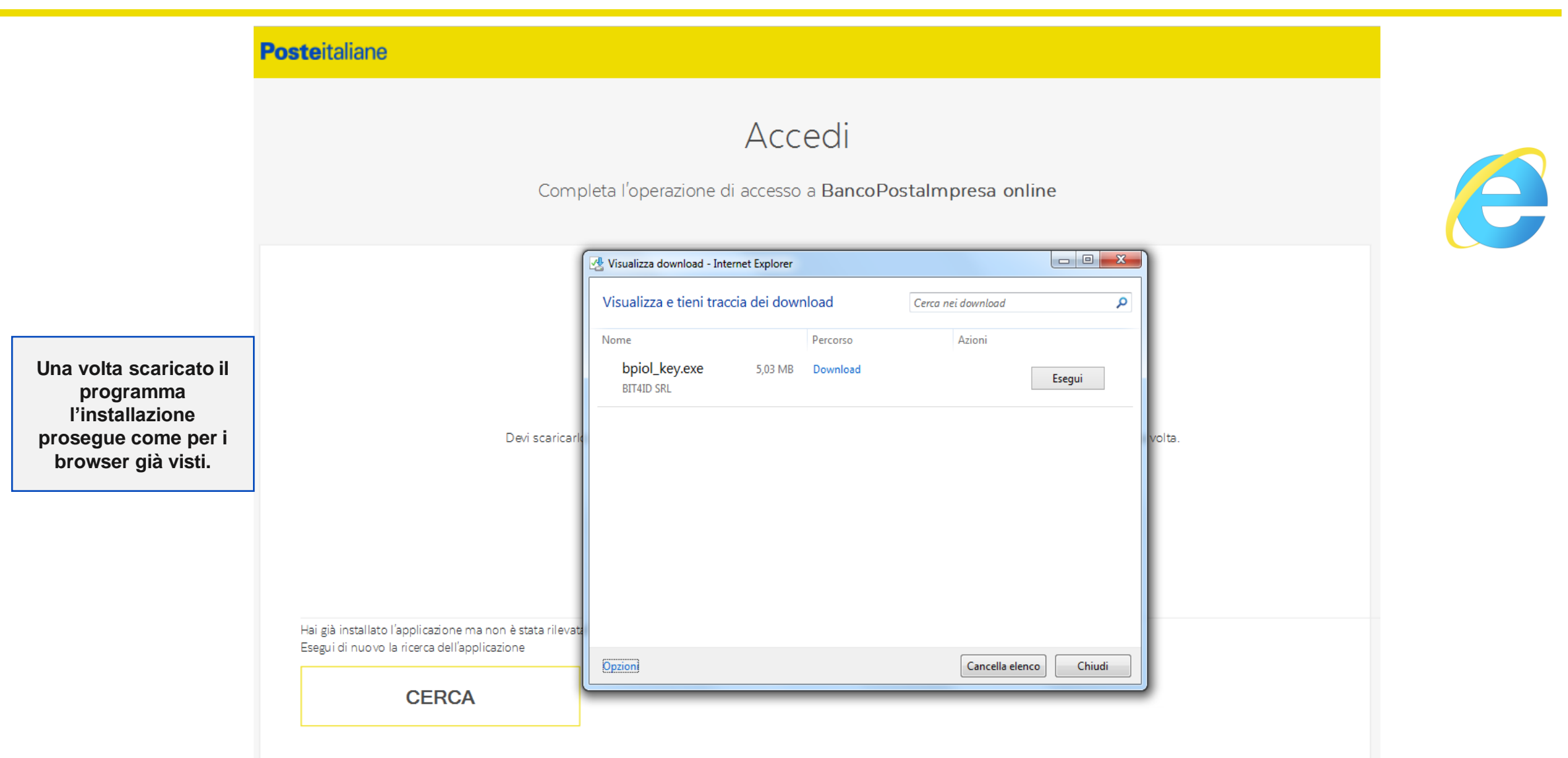

#### CASI DI ERRORE – PIN ERRATO

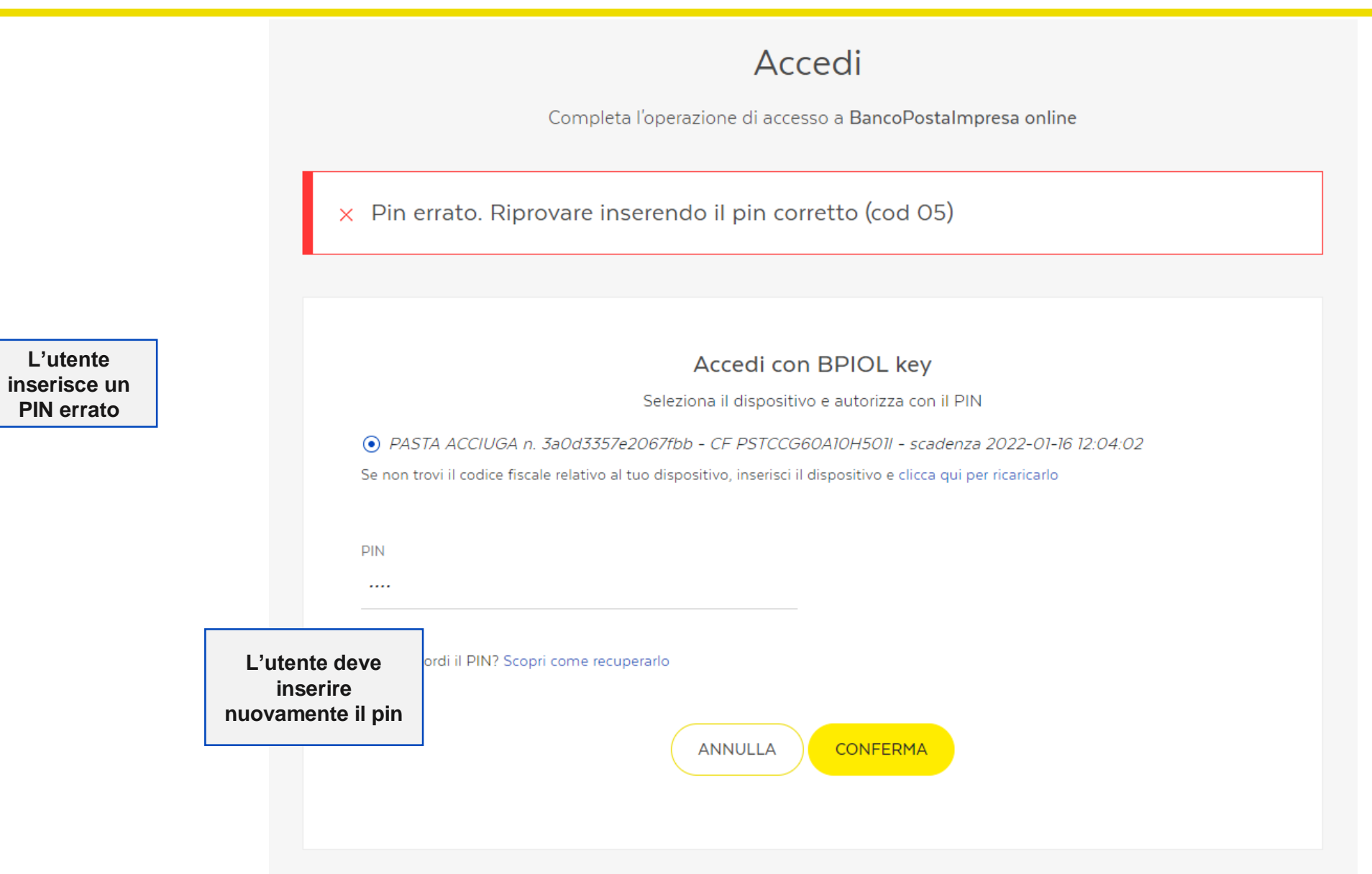

#### CASI DI ERRORE – PIN NON INSERITO

## Accedi

Completa l'operazione di accesso a BancoPostaImpresa online

× E' necessario inserire un PIN (cod 10)

L'utente clicca su 'Conferma' senza inserire il PIN

| 7 | Accedi con BPIOL key                                                                                                    |                                                                     |
|---|----------------------------------------------------------------------------------------------------|---------------------------------------------------------------------|
|   | Seleziona il dispositivo e autorizza con il PIN                                                                                 |                                                                     |
|   | ● PASTA ACCIUGA n. 3a0d3357e2067fbb - CF PSTCCG60A10H501I - scadenza 2022-01-16 12:04:02                                        |                                                                     |
|   | Se non trovi il codice fiscale relativo al tuo dispositivo, inserisci il dispositivo e clicca qui per ricaricarlo PIN inserisci | II sistema<br>segnala l'errore.<br>L'utente deve<br>inserire il PIN |
|   | Non ti ricordi il PIN? Scopri come recuperarlo                                                                                  |                                                                     |
|   | ANNULLA                                                                                                    |                                                                     |

L'utente inserisce il PIN e clicca su

'Conferma'. II

sistema rileva

l'errore.

#### Accedi

Completa l'operazione di accesso a BancoPostaImpresa online

#### × Errore di sistema

#### Accedi con BPIOL key

Seleziona il dispositivo e autorizza con il PIN

PASTA ACCIUGA n. 3a0d3357e2067fbb - CF PSTCCG60A10H501I - scadenza 2022-01-16 12:04:02
Se non trovi il codice fiscale relativo al tuo dispositivo, inserisci il dispositivo e clicca qui per ricaricarlo

PIN

inserisci

#### Non ti ricordi il PIN? Scopri come recuperarlo

#### 1 Errore di sistema.

2 Si è verificato un errore. Si prega di riprovare.

**Poste**italiane

3 Si è verificato un errore. Controllare l'esito dell'operazione prima di riprovare

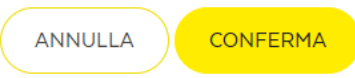

L'utente riprova. In caso di errore contatta I'Assistenza Clienti

#### CASI DI ERRORE - DISPOSITIVO NON RILEVATO

## Accedi

Completa l'operazione di accesso a BancoPostaImpresa online

#### Accedi con BPIOL key

Seleziona il dispositivo e autorizza con il PIN

Nessun dispositivo trovato

Se non trovi il codice fiscale relativo al tuo dispositivo, inserisci il dispositivo e clicca qui per ricaricarlo

PIN

inserisci

Non ti ricordi il PIN? Scopri come recuperarlo

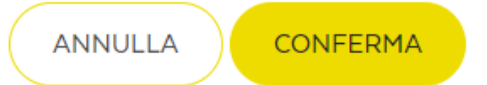

L'utente clicca su 'clicca qui per ricaricarlo'

# **ACCESSO CON ERRORE**

#### Accedi

Stai accedendo a BancoPostaImpresa online

× Autenticazione fallita. Riprovare

AZIENDA

inserisci

NOME UTENTE

inserisci

PASSWORD

inserisci

Hai dimenticato il nome utente o la password?

ACCEDI

#### Accedi più velocemente

Se sei in possesso dell'App BPIOL key inquadra il QR code per accedere

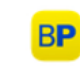

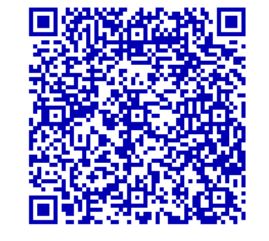

Il codice è valido per **107** secondi

#### Accedi

Stai accedendo a BancoPostaImpresa online

Utente bloccato. Rivolgersi al proprio Amministratore o contattare l'assistenza clienti.

| AZIENDA                                       |   |
|-----------------------------------------------|---|
| inserisci                                     | 5 |
|                                               |   |
| NOME UTENTE                                   |   |
| inserisci                                     |   |
| PASSWORD                                      |   |
| inserisci                                     |   |
|                                               |   |
| Hai dimenticato il nome utente o la password? |   |
| ACCEDI                                        |   |
|                                               |   |

х

#### Accedi più velocemente

Se sei in possesso dell'App BPIOL key inquadra il QR code per accedere

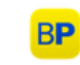

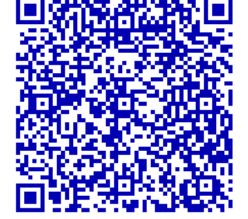

I codice è valido per **107** secondi

#### CAMBIO PASSWORD ERRATO (PWD NON ADERENTE ALLE POLICY DI SICUREZZA)

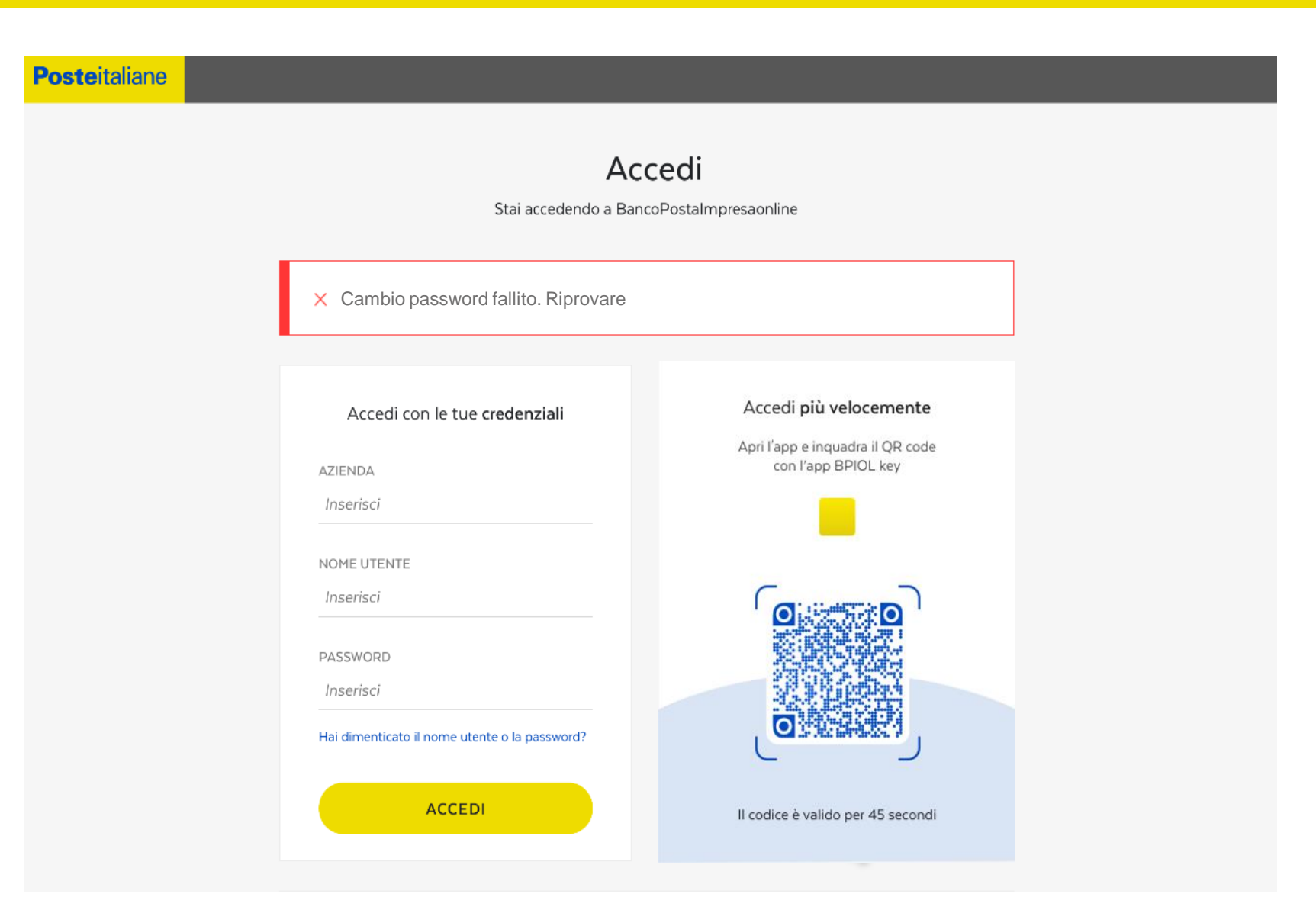

CAMBIO PASSWORD ERRATO (CAMBIO PWD: NUOVA PWD E PWD RIDIGITATA NON COINCIDENTI )

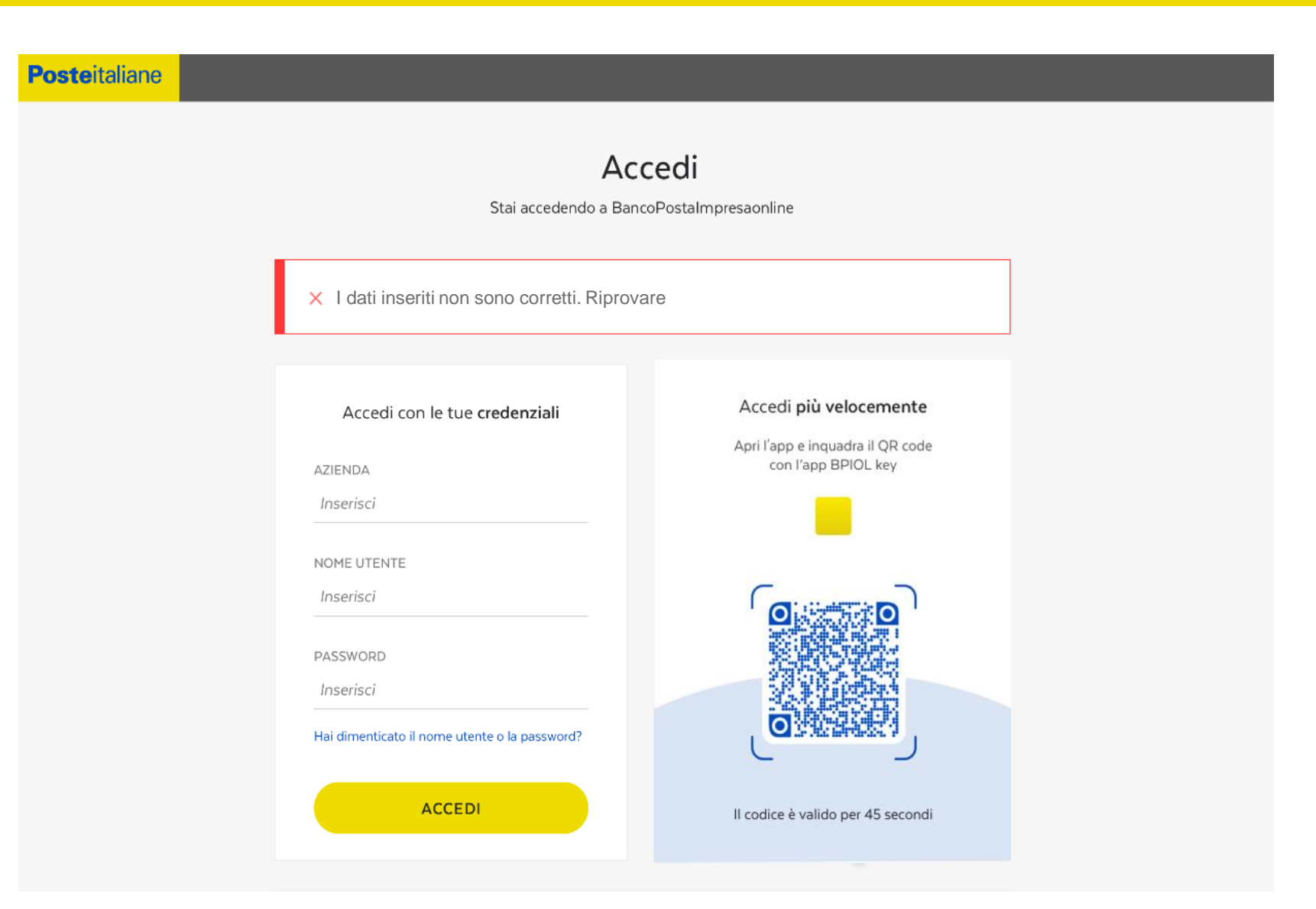

PASSWORD SCADUTA

| Posteitaliane | Ac<br>Stai accedendo a Ba                                                                                                    | c <b>cedi</b><br>ncoPostaImpresaonline                       |                                                        |                                               |
|---------------|----------------------------------------------------------------------------------------------------|--------------------------------------------------------------|--------------------------------------------------------|-----------------------------------------------|
|               | ! La password è scaduta, si prega di provved                                                                                     | ere al cambio                                                |                                                        |                                               |
|               | Accedi con le tue <b>credenziali</b>                                                                                             | Accedi più velocemente                                       |                                                        |                                               |
|               | Al primo accesso è obbligatorio cambiare la<br>password, finalizzato ad un innalzamento del<br>livello di sicurezza del sistema. | Lunghezza minima password: 8<br>almeno 1 maiuscola, almeno 1 | 8 caratteri di cui almeno 1<br>minuscola, almeno 1 nun | l carattere speciale (\$, !, ?, etc),<br>nero |
|               | Consulta le regole della composizione della password                                                                             | Lunghezza massima password:<br>Scadenza password: 180 gg.    | 20 caratteri.                                          |                                               |
|               | VECCHIA PASSWORD                                                                                                    | Avviso di scadenza: 15 gg prima                              | a                                                      |                                               |
|               | Inserisci                                                                                                    | Blocco password: permanente                                  | dopo 3 tentativi                                       |                                               |
|               | NUOVA PASSWORD<br>Inserisci                                                                                                    |                                                              |                                                        |                                               |
|               | RIPETI NUOVA PASSWORD<br>Inserisci                                                                                               |                                                              |                                                        |                                               |
|               | CONFERMA                                                                                                    | Il codice è valido per 45 secondi                            |                                                        |                                               |

#### LOGIN SESSIONI CONCORRENTI

#### Accedi

Stai accedendo a BancoPostaImpresa online

Attenzione: esiste già una sessione attiva per l'Utente inserito. Si vuole terminare la sessione attuale ed iniziarne una nuova?

No. Effettuare login con un altro utente.

🔘 SÌ. Rieseguire login utente. In tal caso, i dati non salvati andranno persi.

AZIENDA Accedi inserisci Se sei in po inquadra NOME UTENTE inserisci PASSWORD inserisci Hai dimenticato il nome utente o la password? ACCEDI Il codice

#### Accedi più velocemente

Se sei in possesso dell'App BPIOL key inquadra il QR code per accedere

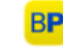

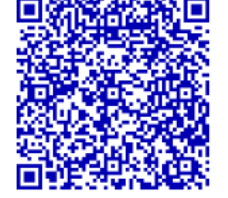

Il codice è valido per 115 secondi

# **ACCESSO RAPIDO**

**MULTIAZIENDA** 

AMMINISTRATORE

#### AMMINISTRATORE MULTIAZIENDA – STEP 1

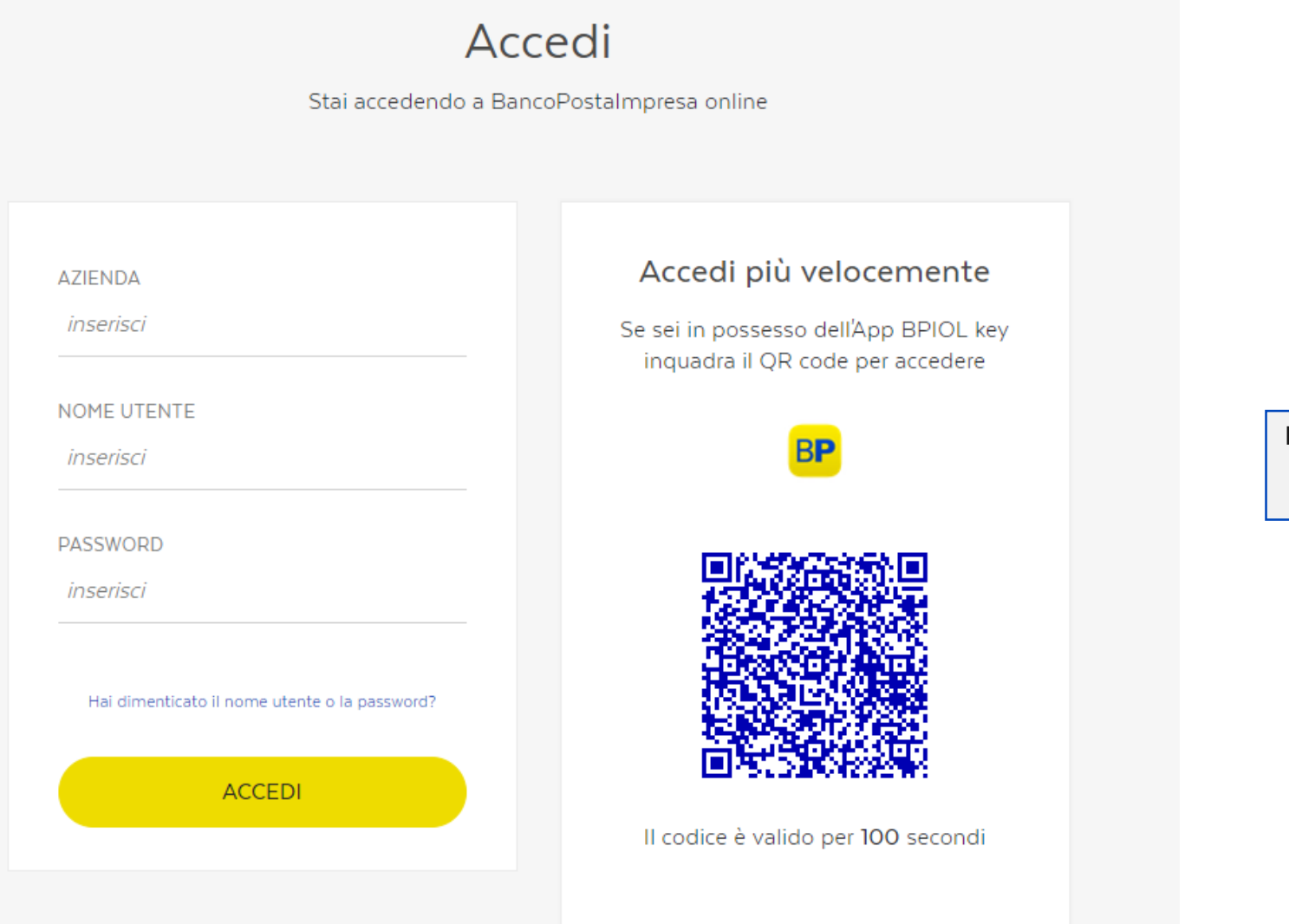

L'utente sceglie l'accesso rapido

## **ACCESSO RAPIDO**

#### AMMINISTRATORE MULTIAZIENDA – STEP 2

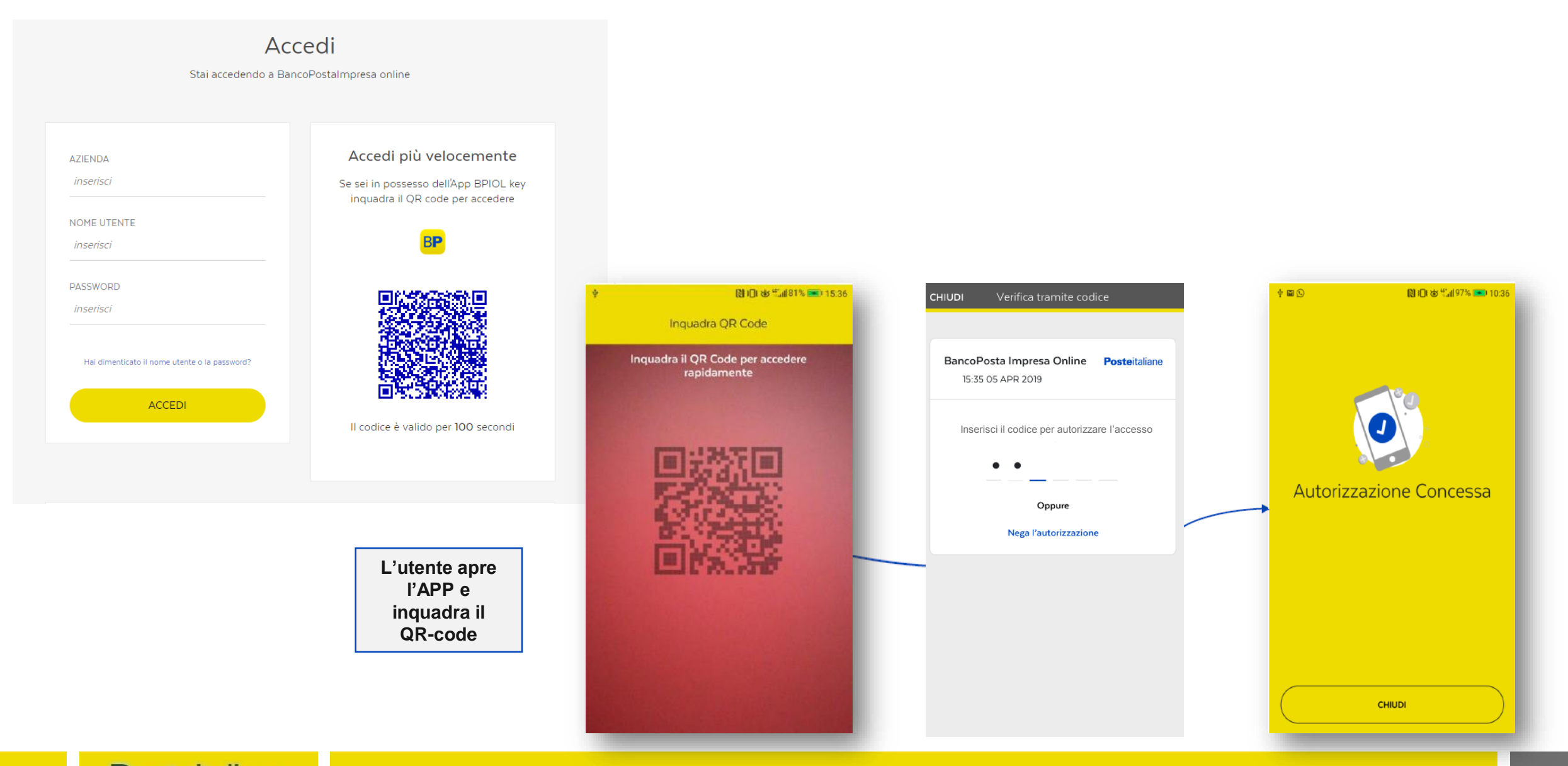

## **ACCESSO RAPIDO**

#### AMMINISTRATORE MULTIAZIENDA – STEP 3

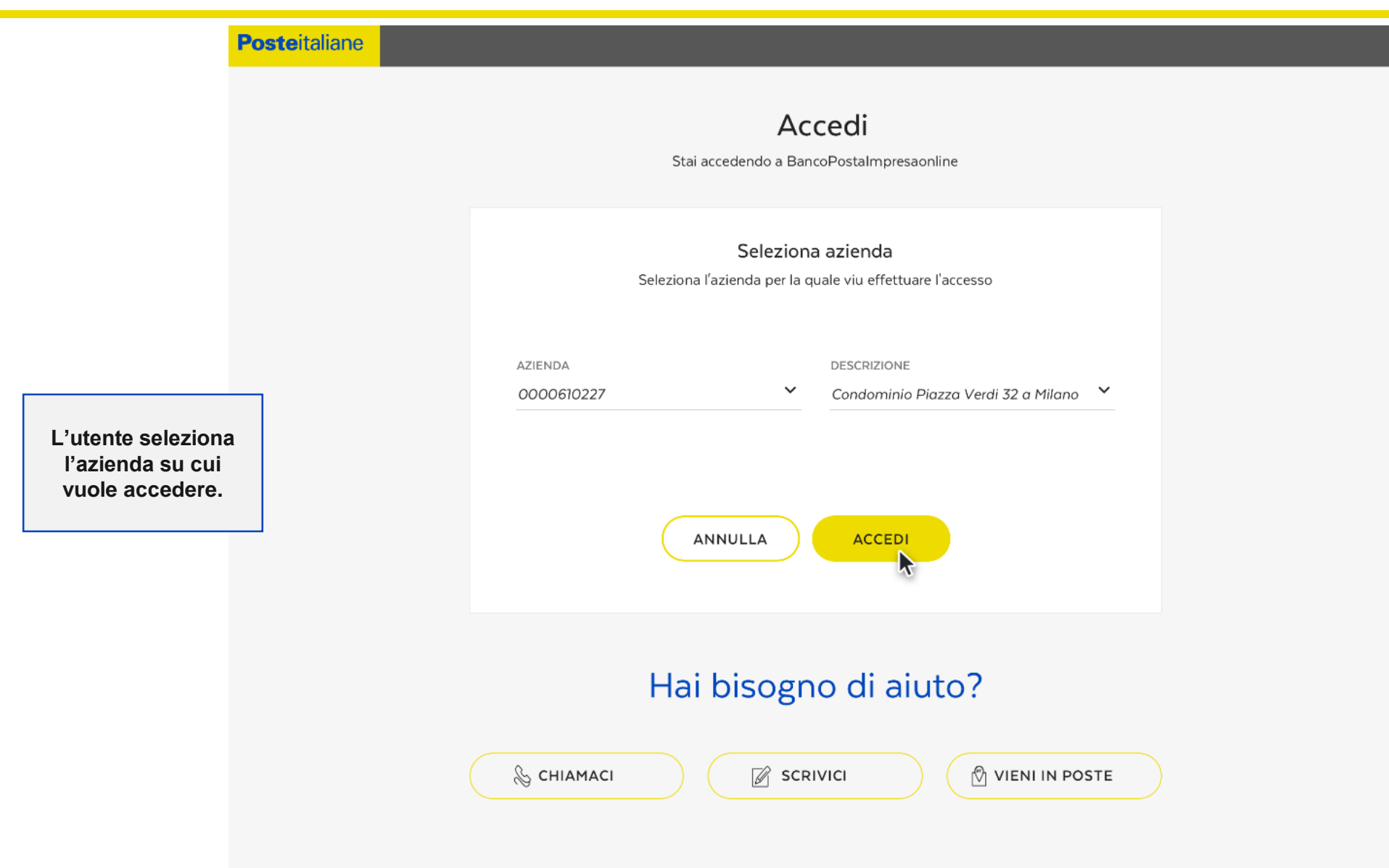

## **SCA BUSINESS**

#### ACCESSO MULTIAZIENDA – STEP 4

| Posteitaliane      | Benvenuta Flavia<br>Operatore: BLDFLV70E67H501N Azienda: 0007051260 - CC | NDOMINIO ASCANIO Codice SIA: EEEEE  | Codice CUC: SIAEEEE |                                     |                                     | HOME CAMBIO AZIENDA ESCI                                                            |
|--------------------|--------------------------------------------------------------------------|-------------------------------------|---------------------|-------------------------------------|-------------------------------------|-------------------------------------------------------------------------------------|
| SERVIZI INFORMATIV | GESTIONE LIQUIDITA'                                                      | PAGAMENTI                           | INCASSI             | BOLLETTINI                          | CARTE                               | FUNZIONI GENERALI                                                                   |
|                    | Personalizza questa pagina                                               | <u>Guarda i video tutorial</u>      | Info codici CUC SEP | A FAQ BPIOL Novità SEPA 2016 Diagno | ostica Firma Digitale <u>Novità</u> |                                                                                     |
|                    | NEWS                                                                     |                                     | CONTI CORRENTI      |                                     |                                     | Dalla home page                                                                     |
|                    |                                                                          |                                     |                     | Operatore non abilitato al servizio |                                     | dell'azienda selezionata<br>l'utente può decidere di<br>eseguire il cambio azienda. |
|                    |                                                                          |                                     | INFO PROFILO        |                                     |                                     | Questa scelta lo riporta alla                                                       |
|                    |                                                                          |                                     |                     |                                     |                                     | schermata precedente                                                                |
|                    |                                                                          |                                     | . Attenzione: la    | password di accesso è scaduta.      |                                     |                                                                                     |
|                    |                                                                          |                                     |                     |                                     |                                     |                                                                                     |
|                    |                                                                          |                                     |                     |                                     |                                     |                                                                                     |
|                    | RIEPILOGO FLUSSI                                                         |                                     |                     |                                     |                                     |                                                                                     |
|                    |                                                                          | Operatore non abilitato al servizio |                     |                                     |                                     |                                                                                     |
|                    |                                                                          |                                     |                     |                                     |                                     |                                                                                     |

# **SERVIZIO NON DISPONIBILE**

## **SCA BUSINESS**

#### SERVIZIO CHIUSO/NON DISPONIBILE

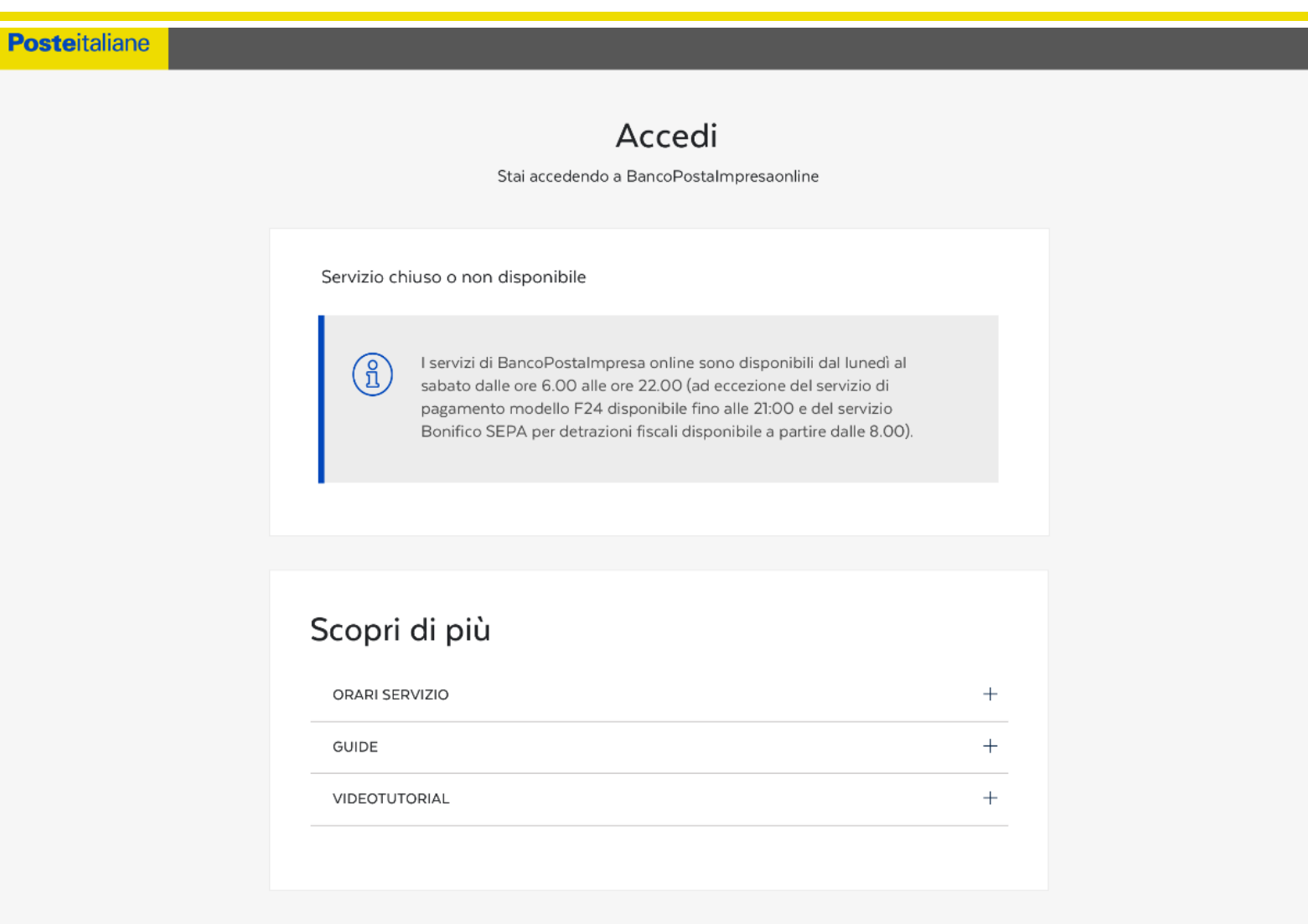

#### Hai bisogno di aiuto?